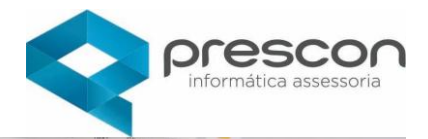

2-Axis Chart

# MANUAL DO USUÁRIO

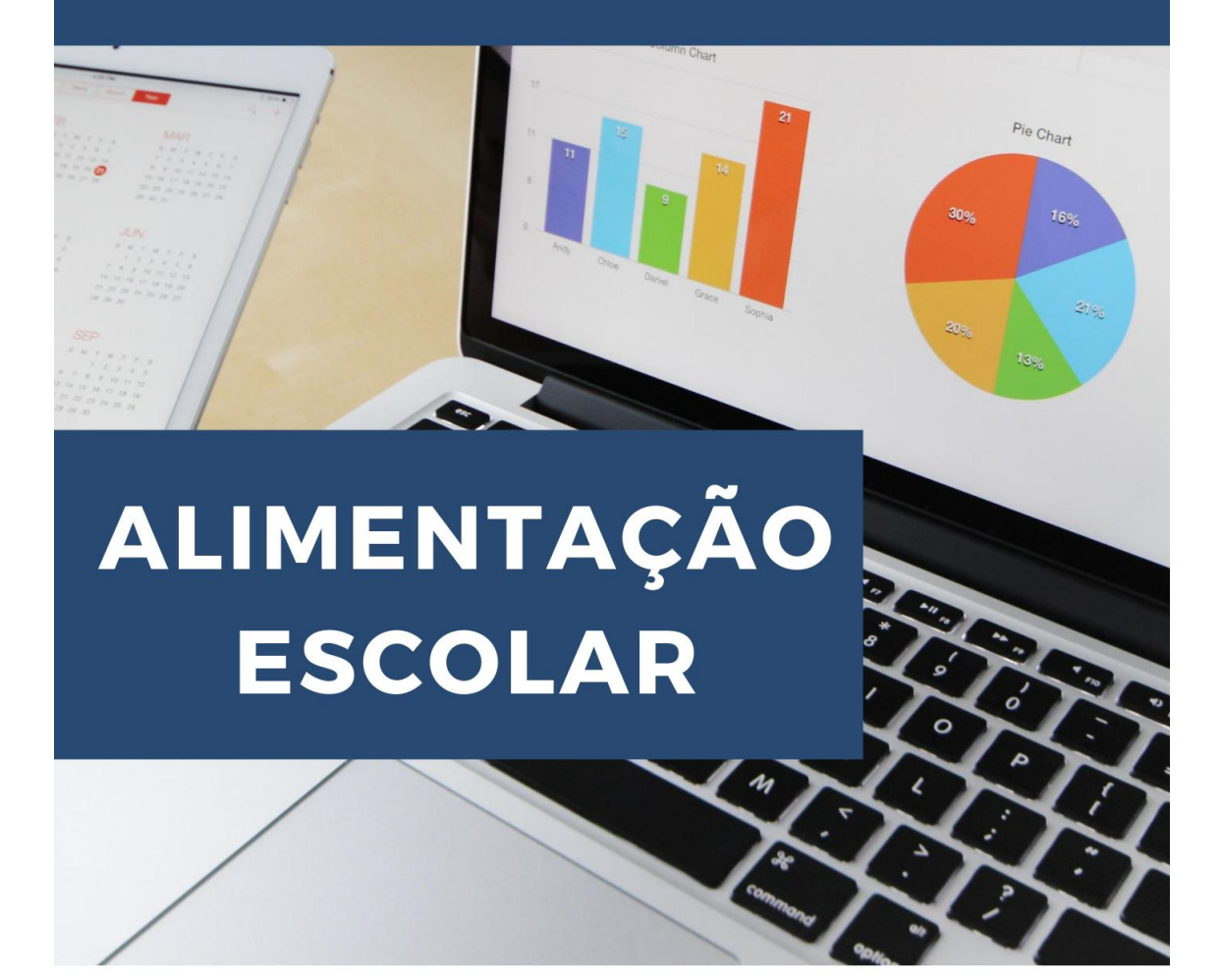

# Treinamento

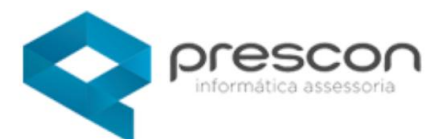

1

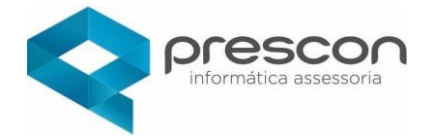

# Sumário

| Sumário                                    |    |
|--------------------------------------------|----|
| Acesso ao Sistema:                         | 3  |
| Módulo Gestor - Tabelas                    | 5  |
| Faixa Etária                               | 5  |
| Grupo Alimentar                            | 6  |
| Necessidade Nutricional                    | 7  |
| Tipo de Cardápio                           | 8  |
| Valor Nutricional                          | 9  |
| Cadastro                                   |    |
| Aluno                                      |    |
| FNDE                                       | 11 |
| Item Suprimentos                           |    |
| Laudo Médico                               | 14 |
| Nutricionista                              | 15 |
| Pessoa                                     |    |
| Aluno                                      |    |
| Questionário Alimentação Escolar Perguntas | 21 |
| Questionário Alimentação Escolar           | 22 |
| Refeição Diária                            | 23 |
| Expediente                                 | 24 |
| Agendamento Cardápio                       | 24 |
| Almoxarifado Alimentação Escolar           |    |
| Alunos com Restrição                       |    |
| Cardápio                                   | 27 |
| Cardápio x Alimento                        |    |
| Cardápio x Escola                          |    |
| Cardápio x Preparo                         |    |
| Contratos de prestadores de Serviços       |    |
| Controle diário de refeições servidas      |    |
| Inventário Alimentação Escolar             |    |
| Relatórios Diversos                        |    |

#### Acesso ao Sistema:

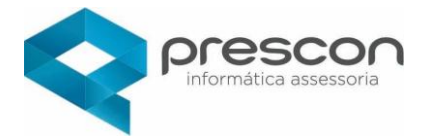

Primeiro Acesso:

Usuário e Senha são iguais.

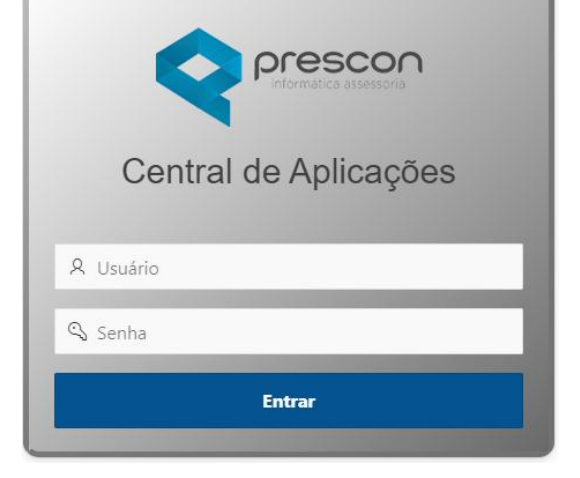

| Alterar Senha ×        |                    |
|------------------------|--------------------|
| Usuário<br>Ihrestani   |                    |
| * Senha Atual          | No 1°acesso ao     |
| * Nova Senha           | sistema <b>é</b>   |
| Exemplo: A2018@senha!! | necessária a troca |
| Fraca                  | de senha.          |
| * Confirmar Senha      |                    |
|                        |                    |

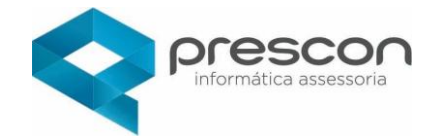

# Acesso Alimentação Escolar

No menu APLICAÇÕES clique em EDUCAÇÃO.

| Aplicações |           |
|------------|-----------|
| BI         | Educação  |
| Ouvidoria  | Seguranca |

Em seguida clique em Alimentação Escolar.

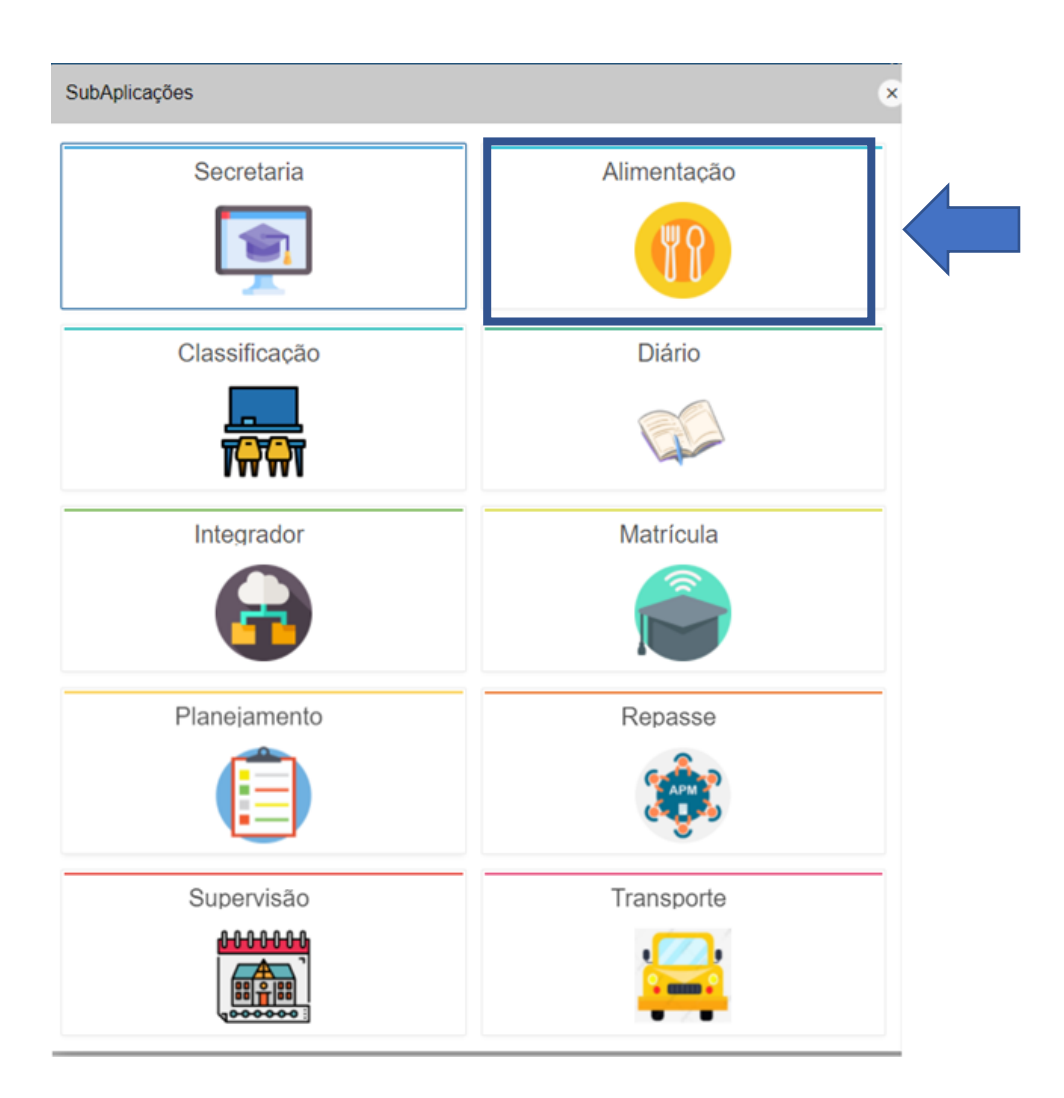

Clique no Menu.

|                                  | ~               |               |                          |                             |                         |       |
|----------------------------------|-----------------|---------------|--------------------------|-----------------------------|-------------------------|-------|
| Alimentação Escolar              | ☆ ⊘             | 💛 Favoritos 🖇 | ALEXANDRE DE ASSIS MAIA  | 1 - PREFEITURA MUNICIPAL DE | TAUBATE 🏠 Alterar senha | [→ Sa |
|                                  |                 |               |                          |                             |                         |       |
| /encimento do Laudo              |                 |               |                          |                             |                         |       |
|                                  |                 |               |                          |                             |                         |       |
| Ações -                          |                 |               |                          |                             |                         |       |
| Aluno                            |                 |               |                          | Vencimento                  | Situação                |       |
| ARTHUR CEMBRANELLI D             | DE CASTRO       |               | А                        | 321 Dias Atrás              | VENCIDA                 |       |
| ANA LIVIA DO NASCIME             | NTO SILVA       |               | A                        | 508 Dias Atrás              | VENCIDA                 |       |
| EMILLY JULIANA RODRIGUES         | DOS SANTOS      |               | А                        | 488 Dias Atrás              | VENCIDA                 |       |
| KAIQUE MARCONDES I               | MOREIRA         |               | А                        | 819 Dias Atrás              | VENCIDA                 |       |
| MARIA JULIA DOS SANTOS CUN       | NHA DE OLIVEIRA |               | А                        | 490 Dias Atrás              | VENCIDA                 |       |
| MARIA JULIA DOS SANTOS CUN       | NHA DE OLIVEIRA |               | A                        | 441 Dias Atrás              | VENCIDA                 |       |
|                                  | 65000000        |               |                          | (100 D) 100                 |                         |       |
| luno de Alta Restrição Alimentar |                 | Alunos        | Transferidos com Restriç | ão Alimentar                |                         |       |

# Módulo Gestor - Tabelas

Cadastre as informações necessárias para que estejam disponíveis na criação do Cardápio.

#### Faixa Etária

Clique no Menu em seguida Tabelas / Faixa Etária.

| 🎨 Alimentação Escolar | 🟠 🕑 🎔 Favoritos 🛛 🎗                                                                                         | 🗐 1 - PREFEITURA MUNICIPAL 🕔 | Alterar senha → Sair |  |
|-----------------------|----------------------------------------------------------------------------------------------------|------------------------------|----------------------|--|
|                       | Faixa Etaria<br>Faixa Etaria<br>Grupo Alimentar<br>Necessidade Nut<br>Tipo de Cardapic<br>Valor Nutricional | ricional                     |                      |  |

Clique em Criar e em seguida insira a descrição.

| Faixa Etaria |           | Voltar 🕁 💽 Criar 🛨 |
|--------------|-----------|--------------------|
| Qv           | lr Ações∨ |                    |

informática assessoria

|                               |                                    | Presco<br>informática assessori |
|-------------------------------|------------------------------------|---------------------------------|
| Após inserir a de             | escrição, clique em <b>Gravar.</b> | dur 📋 Gravar 😂                  |
| FAIXA ETARIA                  |                                    |                                 |
| Descrição 7-11 reses Instituo |                                    |                                 |
| Faixa Etaria                  |                                    |                                 |
| Qv                            | lr Ações ∽                         |                                 |
|                               | Descrição                          |                                 |
| 1                             | 7-11 meses                         |                                 |
| 1                             | 1-3 anos                           |                                 |
| 1                             | 4-5 anos                           |                                 |
| 1                             | 6-10 anos                          |                                 |
| 1                             | 11-15 anos                         |                                 |
| 1                             | 16-18 anos                         |                                 |
| 1                             | 19-30 anos                         |                                 |
| 1                             | 31-60 anos                         |                                 |
|                               |                                    |                                 |

# **Grupo Alimentar**

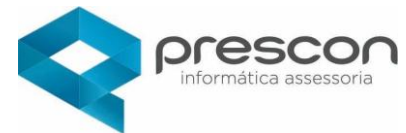

Clique no Menu e seguida clique em Tabelas / Grupo alimentar.

| 🎨 Alimentação Escolar | 🞧 🚫 🖤 Favoritos 🛛 🞗                                                                                                    | 1 - PREFEITURA MUNICIPAL | Alterar senha 🕞 Sair |
|-----------------------|----------------------------------------------------------------------------------------------------|--------------------------|----------------------|
|                       | <ul> <li>Tabelas</li> <li>Faiva Etaria</li> <li>Grupo Alimentar</li> <li>Necessidade Nutr</li> <li>Tipo de Cardapio</li> <li>Valor Nutricional</li> </ul> | icional                  |                      |

#### Clique em Criar e insira a descrição.

| Voltar 🖕           | Gravar 🕞 |
|--------------------|----------|
| Grupo Alimentar    |          |
| * Descrição        |          |
| Carnes e derivados |          |
| Inativo            |          |

# Após inserir a descrição, clique em Gravar.

| Grupo Alimentar |                                       |
|-----------------|---------------------------------------|
| Qv              | lr Ações∨                             |
|                 | Descrição                             |
| 1               | Bebidas (alcoólicas e não alcoólicas) |
| 1               | Carnes e derivados                    |
| 1               | Cereais e derivados                   |
| 1               | Frutas e derivados                    |
| 1               | Gorduras e óleos                      |
| 1               | Leite e derivados                     |

# Necessidade Nutricional

Clique no Menu e seguida Tabelas / Necessidade Nutricional.

7

|                     | Presco<br>informática assessori                                                                                                    | <b>n</b> |
|---------------------|----------------------------------------------------------------------------------------------------|----------|
| Alimentação Escolar | ŵ ⓒ ♥ Favoritos Ջ 宫 1 - PREFEITURA MUNICIPAL · ℃ Alterar senha                                                                                                   | Sair     |
| I                   | <ul> <li>Tabelas</li> <li>Faixa Etaria</li> <li>Grupo Alimentar</li> <li>Necessidade Nutricional</li> <li>Tipo de Cardapio</li> <li>Valor Nutricional</li> </ul> |          |

Clique em Criar e seguida insira a descrição.

| Voltar 🖕                | Gravar 🗗 |
|-------------------------|----------|
| Necessidade Nutricional |          |
| * Descrição<br>20%      |          |
| Inativo                 |          |

Após inserir a descrição, clicar em Gravar.

| Necessidade Nutricional |           |  |  |  |  |  |  |  |  |
|-------------------------|-----------|--|--|--|--|--|--|--|--|
| Qv                      | lr Ações∨ |  |  |  |  |  |  |  |  |
|                         | Descrição |  |  |  |  |  |  |  |  |
| 1                       | 20%       |  |  |  |  |  |  |  |  |
| 1                       | 30%       |  |  |  |  |  |  |  |  |
| 1                       | 70%       |  |  |  |  |  |  |  |  |

# Tipo de Cardápio

Clique no Menu e seguida Tabelas / Tipo de Cardápio.

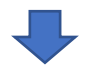

|                     |   |         |                                                          |                                                            | <b>ESCON</b><br>ormática assessoria |
|---------------------|---|---------|----------------------------------------------------------|------------------------------------------------------------|-------------------------------------|
| Alimentação Escolar | ଜ | $\odot$ | Y Favoritos                                              | 📑 1 - PREFEITURA MUNICIPAL                                 | Alterar senha 🕞 Sair                |
|                     |   |         | Tabelas<br>Faixa Eta<br>Grupo A<br>Necessid<br>Tipo de Q | ria<br>imentar<br>ade Nutricional<br>Cardapio<br>tricionai |                                     |

#### Clique em Criar e insira as informações.

| Voltar 🖕                                                        |         |                                | dir 🗑 Gravar 🕃          |
|-----------------------------------------------------------------|---------|--------------------------------|-------------------------|
| Tipo de Cardapio                                                |         |                                |                         |
| Início Término<br>11:00 11:30<br>* Descrição<br>Almoço - Creche |         |                                |                         |
| Modalidade Ensino<br>EDUCAÇÃO INFANTIL<br>Inativo               | Periodo | Faixa Etaria<br>7-11 meses x * | Necessidade Nutricional |

# Após inserir todos os dados clique em Criar.

| Tij | lipo de Cardapio |                                              |                   |        |         |          |              |                         |         |  |  |  |
|-----|------------------|----------------------------------------------|-------------------|--------|---------|----------|--------------|-------------------------|---------|--|--|--|
| l   | Qv               | Ir Ações V                                   |                   |        |         |          |              |                         |         |  |  |  |
|     |                  | Descrição ∱≞                                 | Modalidade        | Início | Término | Período  | Faixa etaria | Necessidade nutricional | Inativo |  |  |  |
|     | /                | Almoço - Creche                              | EDUCAÇÃO INFANTIL | 11:00  | 11:30   | INTEGRAL | 7-11 meses   | 30%                     | -       |  |  |  |
|     | /                | Colação - Creche                             | EDUCAÇÃO INFANTIL | 09:45  | 10:15   | INTEGRAL | 7-11 meses   | 20%                     | -       |  |  |  |
|     | /                | Desejum AUNOS C/RESTRIÇÃO ALIMENTAR (GLÚTEN) | EDUCAÇÃO INFANTIL | 07:00  | 07:30   | INTEGRAL | 7-11 meses   | 70%                     | -       |  |  |  |
|     | /                | Desejum- Creche                              | EDUCAÇÃO INFANTIL | 07:00  | 07:30   | INTEGRAL | 7-11 meses   | 30%                     | -       |  |  |  |
|     |                  |                                              |                   |        |         |          |              |                         |         |  |  |  |

# Valor Nutricional

Clique no Menu e seguida Tabelas / Valor Nutricional.

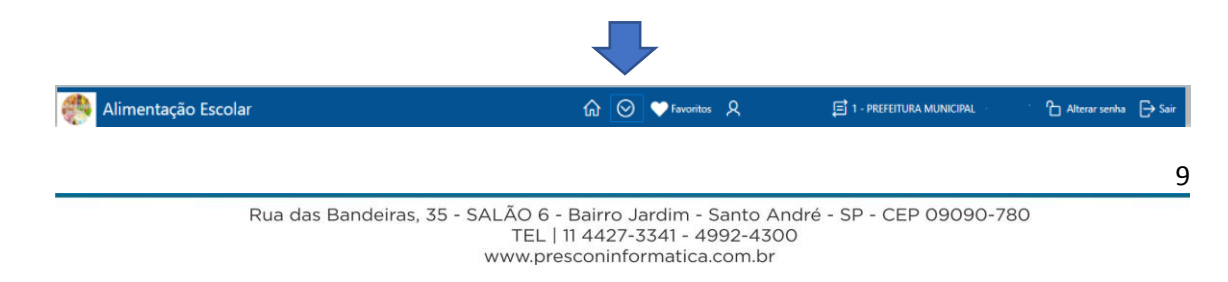

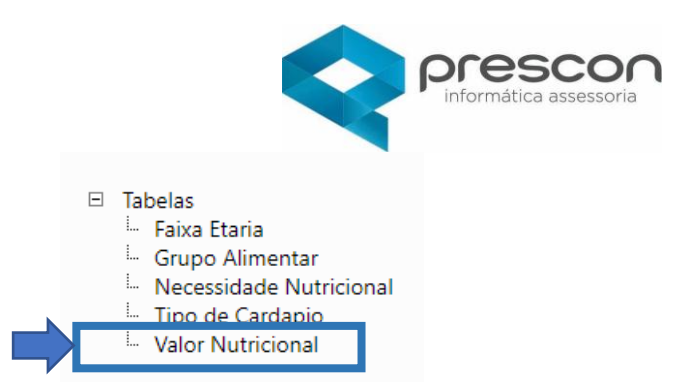

Referência para a composição dos cardápios.

|                                                                |                                                                                                    |                                                                                                    |                                                                                                    |                                                                                                    |                                                                                                    |                                                                                                    |                                                                                                    |                                                                                                    |                                                                                                    |                                                                                                    |                                                                                                    |                                                                                                    |                                                                                                    |                                                                                                    | _                                                                                                    |                                                                                                    |
|----------------------------------------------------------------|----------------------------------------------------------------------------------------------------|----------------------------------------------------------------------------------------------------|----------------------------------------------------------------------------------------------------|----------------------------------------------------------------------------------------------------|----------------------------------------------------------------------------------------------------|----------------------------------------------------------------------------------------------------|----------------------------------------------------------------------------------------------------|----------------------------------------------------------------------------------------------------|----------------------------------------------------------------------------------------------------|----------------------------------------------------------------------------------------------------|----------------------------------------------------------------------------------------------------|----------------------------------------------------------------------------------------------------|----------------------------------------------------------------------------------------------------|----------------------------------------------------------------------------------------------------|----------------------------------------------------------------------------------------------------|----------------------------------------------------------------------------------------------------|
| Nutricional                                                    |                                                                                                    |                                                                                                    |                                                                                                    |                                                                                                    |                                                                                                    |                                                                                                    |                                                                                                    |                                                                                                    |                                                                                                    |                                                                                                    |                                                                                                    |                                                                                                    |                                                                                                    |                                                                                                    | Voltar 🛵                                                                                                    | Criar 🕂                                                                                                    |
| Q v Ir Ações v                                                 |                                                                                                    |                                                                                                    |                                                                                                    |                                                                                                    |                                                                                                    |                                                                                                    |                                                                                                    |                                                                                                    |                                                                                                    |                                                                                                    |                                                                                                    |                                                                                                    |                                                                                                    |                                                                                                    |                                                                                                    |                                                                                                    |
| Alimento                                                       | Grupo<br>Alimentar                                                                                                    | Unidade                                                                                                    | Preço                                                                                                    | Carboidrato<br>(g)                                                                                                    | Ferro<br>(mg)                                                                                                    | Fibra<br>Alimentar<br>(g)                                                                                                    | Proteína<br>(g)                                                                                                    | RE<br>(mcg)                                                                                                    | Sódio<br>(mg)                                                                                                    | Vitamina<br>C (mg)                                                                                                    | Lipídeos<br>(g)                                                                                                    | Cálcio<br>(mg)                                                                                                    | Zinco<br>(mg)                                                                                                    | Monoinsaturados<br>(g)                                                                                                    | Colesterol<br>(mg)                                                                                                    | Magnési<br>(mg)                                                                                                    |
| Carne,<br>bovina,<br>fígado,<br>grelhado                       | Carnes e<br>derivados                                                                                                    | grama                                                                                                    |                                                                                                    | 4,2                                                                                                    | 5,79                                                                                                    |                                                                                                    | 29,86                                                                                                    | 14574                                                                                                    | 82,19                                                                                                    |                                                                                                    | 9,01                                                                                                    | 5,56                                                                                                    | 3,95                                                                                                    | 2,2                                                                                                    | 601,47                                                                                                    | 9,7                                                                                                    |
| Carne,<br>bovina, filé<br>mingnon,<br>sem gordura,<br>cru      | Carnes e<br>derivados                                                                                                    | grama                                                                                                    | -                                                                                                    | -                                                                                                    | 1,92                                                                                                    | -                                                                                                    | 21,6                                                                                                    | 3,63                                                                                                    | 48,86                                                                                                    | -                                                                                                    | 5,61                                                                                                    | 2,93                                                                                                    | 2,75                                                                                                    | 1,9                                                                                                    | 54,76                                                                                                    | 21,39                                                                                                    |
| Carne,<br>bovina, filé<br>mingnon,<br>sem gordura,<br>grelhado | Carnes e<br>derivados                                                                                                    | grama                                                                                                    | -                                                                                                    | -                                                                                                    | 2,87                                                                                                    | -                                                                                                    | 32,8                                                                                                    | -                                                                                                    | 57,91                                                                                                    | -                                                                                                    | 8,83                                                                                                    | 4,31                                                                                                    | 4,13                                                                                                    | 3,1                                                                                                    | 102,88                                                                                                    | 28,26                                                                                                    |
|                                                                | Nutricional<br>Alimento<br>Carne,<br>bovina,<br>figado,<br>grelhado<br>carne,<br>bovina, fié<br>mingnon,<br>sem gordura,<br>cru | Nutricional       Alimento     Grupo<br>Alimentar       Carne,<br>bovina,<br>figado,<br>grelhado     Carnes e<br>derivados       Davina, fié<br>bovina, fié<br>bovina, cru     Carnes e<br>derivados       Davina, fié<br>mingnon,<br>sem gordura,<br>grelhado     Carnes e<br>derivados       Carne, fié<br>bovina, fié<br>mingnon,<br>sem gordura,<br>grelhado     Carnes e<br>derivados | Nutricional       Image: state state st | Nutricional       Image: state state st | Nutricional       Ir     Ações ×       Ir     Ações ×       Ir     Ir       Ir     Ações ×       Ir     Ir       Ir     Ir       Ir     Ir       Ir     Ir       Ir     Ir       Ir     Ir       Ir     Ir       Ir     Ir       Ir     Ir       Ir     Ir       Ir     Ir       Ir     Ir       Ir     Ir       Ir     Ir       Ir     Ir       Ir     Ir       Ir     Ir       Ir     Ir       Ir       Ir     Ir       Ir     Ir | Ir     Ações ~       Ir     Ações ~       Alimento     Grupo<br>Alimentar     Unidade     Preço     Carboidrato<br>(g)     Ferro<br>(g)       Carne,<br>Bovina,<br>figado,<br>grehado     Carnes e<br>derivados     grama     -     4.2     5.79       Carne,<br>bovina,<br>grehado     Carnes e<br>derivados     grama     -     -     1.92       Carne,<br>bovina,<br>cru     Carnes e<br>derivados     grama     -     -     - | Ir Ações       Ir Ações       Ações       Alimenta     Grupo<br>Milmentar     Unidade     Preço<br>(g)     Carboidrato<br>(g)     Ferra<br>Filora<br>(g)       Carne,<br>Bovina,<br>figado,<br>grelhado     Carnes e<br>derivados     grama     -     4.2     5.79     -       Carne,<br>Bovina,<br>figado,<br>grelhado     Carnes e<br>derivados     grama     -     -     4.2     5.79     -       Carne,<br>Bovina,<br>figado,<br>gren dorivados     Garnes e<br>derivados     grama     -     -     -     - | Ir Acces       Ir     Acces       Ir     Acces   < | Ir     Acces       Image: Carres e grama     Grame grama     Carres e grama     Grame grama     Carres e grama     Source carres e grama     Source carres e grama | Nutricional       Ir     Ações       Ir     Ações       Alimenta     Grupo<br>Alimenta     Unidade     Preço     Graboidrato<br>(ng)     Fibra<br>(ng)     Proteina<br>(ng)     RE<br>(ng)     Sódio<br>(ng)       Carne,<br>figado,<br>grelhado     Carnes e<br>derivados     grama     -     4.2     5.79     -     2.9.66     14574     82.19       Dovina, figado,<br>grelhado     Carnes e<br>derivados     grama     -     4.2     5.79     -     2.9.66     14574     82.19       Dovina, figado,<br>cru     Carnes e<br>derivados     grama     -     4.2     5.79     -     2.16     3.63     48.86       Dovina, figado,<br>cru     Carnes e<br>derivados     grama     -     2.87     -     32.8     -     5.791 | Nutricional       Ir     Acces       Image: Image: | Nutricional         Virianda         k       Ir       Açdes v         Image: Alimental Alimental Carres, figado, greena de ferviados       Grupo de farvados       Preco       Garboidrado       Fibra de figado, greena de farvados       Sódio       Vitamina       Lipideos         Carre, figado, greena do greena de ferviados       grama       c.*       4.2       5,79       c.       29,86       14574       82,19       c.       9,01         Bovina, figodo, greena de ferviados       grama       c.*       c.*       1,92       c.*       21,6       3,83       48,86       c.*       5,610         Bovina, figodo, corre, figodo, greena de ferviados       grama       c.*       2,87       c.*       32,8       c.*       5,791       a.       8,83         Bovina, figodo, greena greena de ferviados       grama       c.*       2,87       a.*       32,8       c.*       5,791       a.*       8,83 | Ir       Ir       Acces         Image: Image: Ima | Ir       Ir       Actes         Image: Image: Ima | NUTICIONAL         Image: Service service service | Nutricional         Image: Series of Series of |

Clique em **Criar** insira as informações.

| Alimento          |                              |                  |                |              |                  |              |            |                            | Não encontrou? Cadastre aqui. 🥐                   |
|-------------------|------------------------------|------------------|----------------|--------------|------------------|--------------|------------|----------------------------|---------------------------------------------------|
| * Item Suprimento |                              | ▼                | Unidade medida |              |                  |              |            |                            |                                                   |
| * Grupo Alimentar |                              | •                | Preço          |              | Indice de cocção |              |            |                            |                                                   |
| Fator de Correção | Fonte                        |                  |                |              |                  |              |            |                            |                                                   |
| Valores nutricio  | nais para uma porção de 100g | )                |                |              |                  |              |            |                            |                                                   |
|                   | * Energia (kcal)             | * Carboidrato (g | 0              | * Ferro (mg) |                  | * Fibra Alim | nentar (g) |                            |                                                   |
|                   | * Proteína (g)               | * RE (mcg)       |                | * Sódio (mg) |                  | * Vitamina   | C (mg)     | Ativar o V<br>Acesse Confi | <b>/indows</b><br>gurações para ativar o Windows. |

# Cadastro

#### Aluno

Clique no Menu e seguida Cadastro / Aluno.

| 🎨 Alimentação Escolar | û 🛇 ♥ Favoritos Ջ | 🗐 1 - PREFEITURA MUNICIPAL 🕤 👘 🏠 Alterar senha 🕞 Sair |
|-----------------------|-------------------|-------------------------------------------------------|

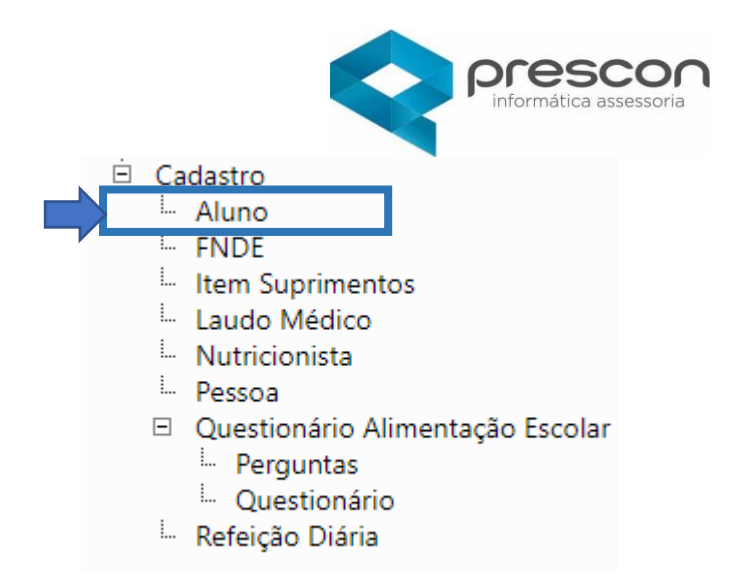

#### Clique em Criar.

| Alunos    |           |                                   | ۲       |
|-----------|-----------|-----------------------------------|---------|
| (= Voltar |           |                                   | E Criar |
| Alunos    |           |                                   |         |
| Q~        | lr Ações∨ |                                   |         |
|           |           | Não encontrou? Cadastre aqui. (?) |         |

Em seguida clique no ícone

Selecione o nome do (a) Aluno e insira as informações.

| Voltar 🦕                                      | Criar 🕂                           |
|-----------------------------------------------|-----------------------------------|
| Cadastro de Nutricionista                     | Não encontrou? Cadastre aquí. (?) |
| * Nutricionista<br>CRN Estagiário             |                                   |
| Preencher os campos obrigatórios (*)          |                                   |
| Após inserir todos os dados, clique em criar. |                                   |

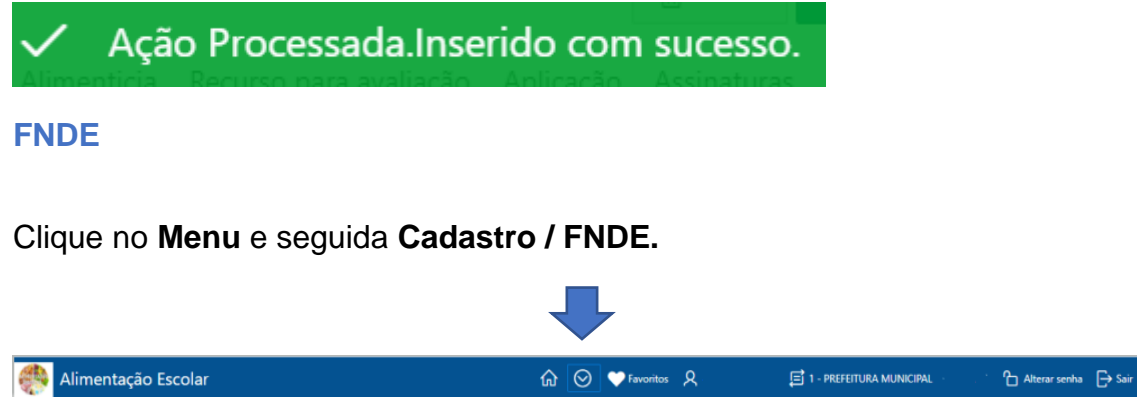

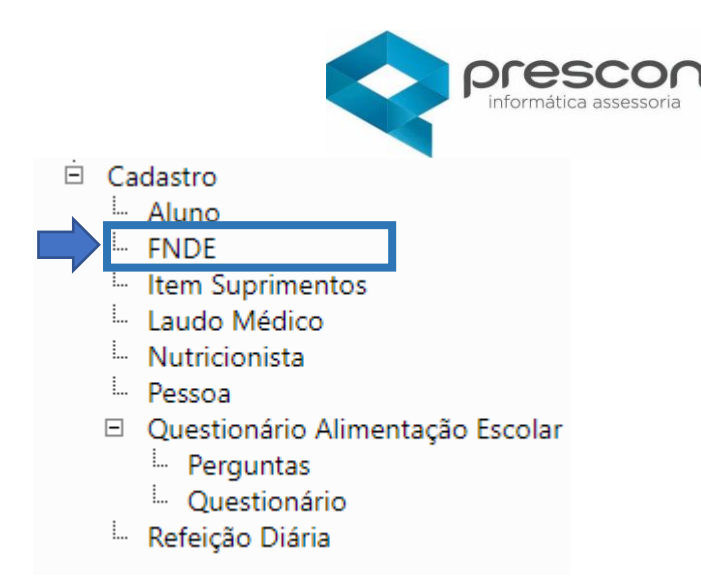

Clique em criar ou em editar as informações.

|        | VALOR DE REP | ASSE PNAE                    |          |            |         |
|--------|--------------|------------------------------|----------|------------|---------|
|        | Qv           | Ir Ações∨                    |          |            | + Criar |
|        |              | Modalidade ensino            | Segmento | Ano letivo | Valor   |
|        | 1            | ENSINO FUNDAMENTAL DE 9 ANOS | 1º ANO   | 2019       | 1.47    |
| $\Box$ | 1            | ENSINO MÉDIO                 | 1º ANO   | 2020       | 2.1     |
|        | 1            | ENSINO MÉDIO                 | 2º ANO   | 2020       | 2.5     |
|        | 1            | Creche - Educação Infantil   | 1º ANO   | 2020       | 6       |
|        |              |                              |          |            | 1 - 4   |

| FNSI |                                     |               |                                              | Anol     |
|------|-------------------------------------|---------------|----------------------------------------------|----------|
|      | INO FUNDAMENTAL DE 9 A              | ← Voltar 🗍    | Excluir                                      | E Salvar |
| ENSI |                                     | Modalidade de | ENSING FUNDAMENTAL DE 9 ANC V Ano letivo 1 V |          |
| Crec | INO MEDIO<br>he - Educação Infantil | ensino        | 18 АМО                                       |          |

#### **Item Suprimentos**

Esta funcionalidade estará disponível caso os gestores / responsáveis pelo expediente de Alimentação Escolar, forem utilizar controle de estoque / almoxarifado.

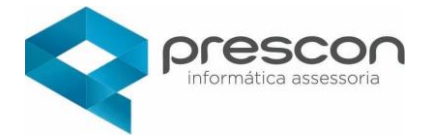

Dados esses necessitam de uma carga de dados.

| 💨 Alimentação Escolar | G ♥ Favoritos 久 🗐 1 - PREFEITURA MUNICIPAL                                                                                                    | Ĥ Alterar senha 🕞 Sair |
|-----------------------|----------------------------------------------------------------------------------------------------|------------------------|
|                       | <ul> <li>Cadastro</li> <li>Aluno</li> <li>FNDE</li> <li>Item Suprimentos</li> <li>Laudo Médico</li> <li>Nutricionista</li> <li>Pessoa</li> <li>Questionário Alimentação Esc<br/><ul> <li>Perguntas</li> <li>Questionário</li> <li>Refeição Diária</li> </ul> </li> </ul> | colar                  |

Clique no Menu e seguida cadastro / Item Suprimento.

Clique em Criar e em seguida insira as informações solicitadas.

| Re | Relatório Itens Suprimentos |        |                    |                            |                               |           |       |                       |                   |                      |            |               |               |
|----|-----------------------------|--------|--------------------|----------------------------|-------------------------------|-----------|-------|-----------------------|-------------------|----------------------|------------|---------------|---------------|
| It | tens                        |        |                    |                            |                               |           |       |                       |                   |                      |            |               |               |
| 1  | Qv                          |        |                    | lr Ações∨                  |                               |           |       |                       |                   | olt                  | ar 🕂 Criar | Imprimir 🖶    |               |
|    |                             | Código | Código<br>Anterior | Resumida                   | Grupo                         | Sub grupo | Marca | Familia<br>suprimento | Unidade<br>medida | Controla<br>validade | Lote       | Inventariável | Patrimoniável |
|    | 1                           | 99     | -                  | Biscoito,<br>polvilho doce | ALIMENTOS<br>INDUSTRIALIZADOS | ALIMENTO  | -     | -                     | grama             | ×                    | ×          | ×             | ×             |
|    | /                           | 98     | -                  | Beterraba,<br>crua         | ALIMENTOS<br>INDUSTRIALIZADOS | ALIMENTO  | -     | -                     | grama             | ×                    | ×          | ×             | ×             |

Após inserir as informações clique em Criar.

|                   |                       |                |   |                      |           | <b>ESCON</b><br>rmática assessoria |
|-------------------|-----------------------|----------------|---|----------------------|-----------|------------------------------------|
| Cadastro de Itens |                       |                |   |                      |           | ×                                  |
| ← Voltar          |                       |                |   |                      |           | Movimentações ⇄ 🕈 Criar            |
| ltem              |                       |                |   | Histórico de Compras |           |                                    |
| * Código Material | Código Anterior<br>99 | Inativo desde: | ŧ | Q×                   | lr Ações∨ |                                    |
| * Grupo           | *                     | iub Grupo      | Ŧ |                      | Q         |                                    |
| Familia           | Mar                   | ca             | Ŧ |                      |           |                                    |
| Unidade Medida    | * T                   | īpo            | Ŧ |                      |           |                                    |
| Dias ∆lerta       | Este                  | que Mínimo     |   |                      |           |                                    |

# Laudo Médico

Clique no Menu e seguida cadastro / laudo Médico.

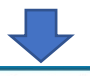

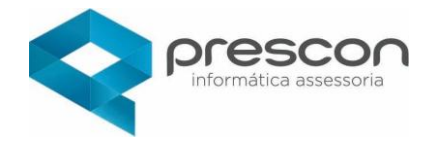

| 🄲 Alimentação Escolar | බ 🚫 🎔 Favoritos 오 🖪 1 - PREFEITURA MUNICIPAL -                                                                                                    | Alterar senha → Sair |
|-----------------------|----------------------------------------------------------------------------------------------------|----------------------|
|                       | <ul> <li>Cadastro</li> <li>Aluno</li> <li>FNDE</li> <li>Item Suprimentos</li> <li>Laudo Médico</li> <li>Nutricionista</li> <li>Pessoa</li> <li>Questionário Alimentação Escola</li> <li>Perguntas</li> <li>Questionário</li> <li>Refeição Diária</li> </ul> | r                    |

Para cadastrar laudo clique em insira as informações e clique em Criar.

| Consulta | Consulta Laudo Médico |                |          |          |            |               |  |  |  |  |
|----------|-----------------------|----------------|----------|----------|------------|---------------|--|--|--|--|
| Q~       | Q, ∨ Ir Ações ∨       |                |          |          |            |               |  |  |  |  |
|          | Código                | Nome           | Natureza | CPF/CNPJ | Cadastro   | Inativo desde |  |  |  |  |
| 1        | 10                    | Nome do aluno. | FÍSICA   |          | 16/10/2018 |               |  |  |  |  |
| 1        | 11                    | Nome do aluno. | FÍSICA   |          | 16/10/2018 |               |  |  |  |  |

| Cadastro Laudo Médico   |            |             |       |            |                      |   |             |                               | *                            |
|-------------------------|------------|-------------|-------|------------|----------------------|---|-------------|-------------------------------|------------------------------|
| 🗢 Voltar                |            |             |       |            |                      |   |             |                               | E Criar                      |
| Cadastro Laudo Médico   |            |             |       |            |                      |   |             |                               |                              |
| Pessoa<br>Nome do aluno | Solicitado | <b>#</b>    | Laudo |            | Alta                 | Ħ | Vigente até |                               | Anexo * Escolher arquivo Ndo |
| Médico                  |            | CRN/CRM     |       | Fornecedor |                      |   | CNPJ        |                               |                              |
| Diagnóstico             | li.        | Prognástico |       | l.         | Prescrição Nutritiva |   | h           | Estou Ciente do La<br>Sim Não | udo ?                        |

# Nutricionista

Clique no Menu e seguida cadastro / Nutricionista

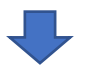

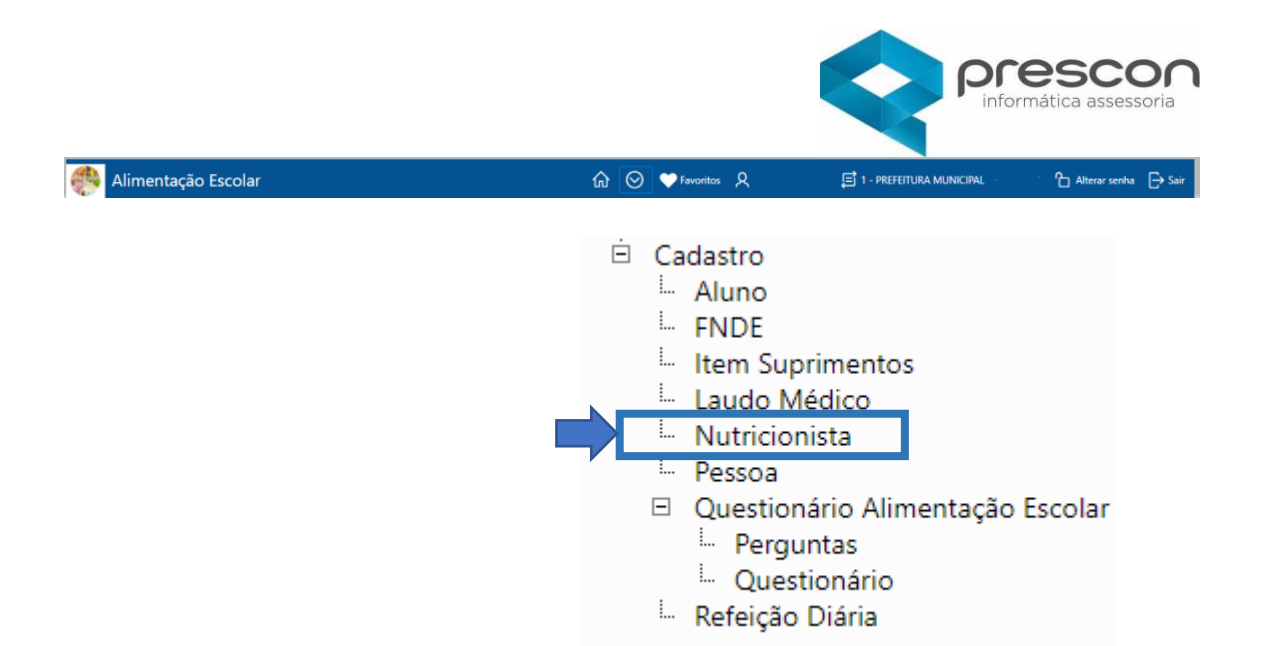

#### Clique em Criar.

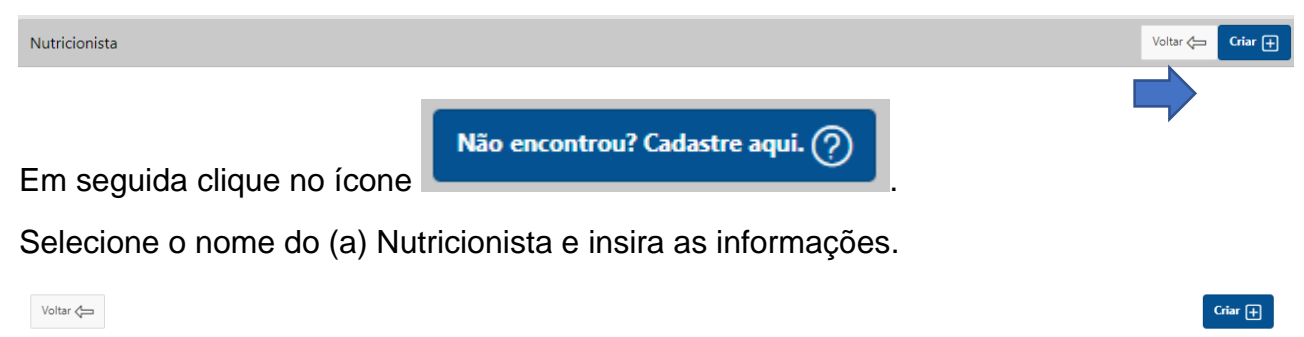

| Cadastro de Nutricionista |            |   | Não encontrou? Cadastre aqui. 🥎 |
|---------------------------|------------|---|---------------------------------|
| * Nutricionista           |            | v | ,                               |
| CRN                       | Estagiário |   |                                 |

Preencher os campos obrigatórios (\*)

- Nome
- CPF
- Estado Civil
- Sexo
- Endereço

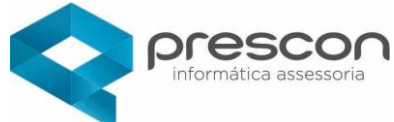

| Cadastro de Pes   | ssoa                      |                       |                                                | ×              |
|-------------------|---------------------------|-----------------------|------------------------------------------------|----------------|
| <> Voltar         |                           |                       |                                                | <b>:</b> Criar |
| * Código          |                           |                       |                                                |                |
| * Natureza        | <b>Física</b> Jurídica    |                       | Foto Escolher arquivo Nenhum arqui selecionado |                |
| CPF               | 268.616.974-51            |                       |                                                |                |
| * Cadastro        |                           | Nascimento 10/10/1968 |                                                |                |
| * Nome            | Stella Teresinha Almada   |                       |                                                |                |
| Nome social       |                           |                       |                                                |                |
| Nome Afetivo      |                           |                       |                                                |                |
| * Estado civil    | Divorciado(a) 🗸           | * Sexo Feminino 🗸     |                                                |                |
| Grau de instrução | Ensino médio Completo 🗸 🗸 |                       |                                                |                |
|                   |                           |                       |                                                |                |
|                   |                           |                       |                                                |                |
| Digite o ende     | reco                      |                       | A contraction of the chado                     | 650            |

| Digite o endereço<br>R. Jorge Mateus de Lima, 1020 - Jardim Paulista, São Paulo - SP, 01423-070, Brasil |             |                 |                     | A Mana   | A Mapa Satélite BOM RETIRO |                        |                         |                                     |               |
|----------------------------------------------------------------------------------------------------|-------------|-----------------|---------------------|----------|----------------------------|------------------------|-------------------------|-------------------------------------|---------------|
|                                                                                                    |             |                 |                     | mapa     |                            |                        |                         |                                     |               |
| Tipo Logradouro                                                                                         |             | Titulo do Logra | douro               |          | DMANA                      | BARRA                  | FUNDA                   |                                     | Templo de Sal |
| Selecione                                                                                               | ~           | Selecione       | ~                   | L NASTAN | PEF                        | RDIZES                 |                         |                                     | BRÁS          |
| Município                                                                                               |             |                 | UF: *               | ILA IDA  | Museu de                   | o Futebol 👝            | Mosteiro de São Be      | nto 👽 💿                             | H             |
| São Paulo                                                                                               |             | ~               | SP                  |          | Tempo                      | orariamente<br>fechado |                         |                                     |               |
| Logradouro *                                                                                            |             | Número          |                     | VILA     | orge Mateus de Lima        | , 1020 - Jardim Pa     | aulista, São Paulo - Si | <b>ão Daulo</b><br>P. 01423-070, Br | asil ×        |
| Rua Jorge Mateus de Lima                                                                                |             | 1020            |                     |          | 415-1 1-184                | São Paulo Assu         |                         |                                     | E losol       |
| Bairro *                                                                                                | Complemento | 1               | Cep *               | PI       | INHEIROS                   | fe                     |                         | CA                                  | MBUC'         |
| Jardim Paulista                                                                                         |             |                 | 01423-070           | 116      | AV. Rebourns               |                        | Ar Paulian              |                                     | +             |
| Zona                                                                                                    | Tipo *      |                 | Tipo da localização | (30-015) | J                          | ARDINS                 | PARAÍSO                 | Parque                              | v —           |
| Haberra Dural                                                                                           | 1 12 2      | ~               | C.I                 | Muse     | u da Casa 🍙                |                        | Afra Denail             | Aclimaça                            | 10 MONL       |

# Após inserir todos os dados, clique em criar.

| 🗸 🖌 Ação F                                                                                      | Processada.Inse | rido com sucesso. |                                 |
|-------------------------------------------------------------------------------------------------|-----------------|-------------------|---------------------------------|
| Voltar 🧲                                                                                        |                 |                   | Criar 🛨                         |
| Cadastro de Nutricionista                                                                       |                 |                   | Não encontrou? Cadastre aquí. 🕐 |
| <ul> <li>Nutricionista</li> <li>Stella Teresinha Almada</li> <li>CRN</li> <li>999999</li> </ul> | Estagiário      | x *               |                                 |

Para cadastrar estagiário selecionar o ícone "ESTAGIÁRIO" e complete os dados.

Clicar em Criar.

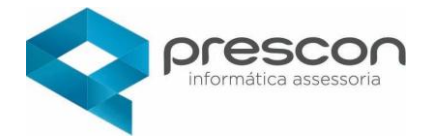

#### Pessoa

#### 🎒 Alimentação Escolar ה ⊘ ♥ Favoritos א Alterar senha → Sair 🗄 Cadastro ... Aluno - FNDE Item Suprimentos Laudo Médico . Nutricionista Pessoa Questionário Alimentação Escolar - Perguntas .... Questionário Refeição Diária Clique em Criar. Nutricionista Voltar 🛵 Criar 🕂 Não encontrou? Cadastre aqui. (?) Em seguida clique no ícone Preencher os campos obrigatórios (\*) Nome • CPF • Estado Civil • Sexo . Endereço • Cadastro de Pe 🛨 Criar d= Voltar \* Código Foto Escolher arquivo Nenhum arquivo selecionado \* Natureza 🔘 Física 🔵 Jurídica CPF \* Cadastro to • Nome Nome social Nome Afetivo \* Estado civil --Selecione--- ♥ \* Sexo --Selecione--- ♥ Grau de instrução --Selecione--

#### Clique no Menu e seguida cadastro / Pessoa

Rua das Bandeiras, 35 - SALÃO 6 - Bairro Jardim - Santo André - SP - CEP 09090-780 TEL | 11 4427-3341 - 4992-4300 www.presconinformatica.com.br

|                                      |                                     |                     | Prescon<br>informática assessoria                                                       |
|--------------------------------------|-------------------------------------|---------------------|-----------------------------------------------------------------------------------------|
| Digite o endereço                    |                                     |                     | A Mana Satélite                                                                         |
| R. Jorge Mateus de Lima, 1020 - Jard | im Paulista, São Paulo - SP, 01423- | 070, Brasil         | PA VILA ROMANA                                                                          |
| Tipo Logradouro                      | Titulo do Lo                        | gradouro            | VILA IPOJUCA                                                                            |
| Selecione                            | ∽Selecione                          | V                   | PERDIZES                                                                                |
| Município                            |                                     | UF: *               | ILA IDA Mosteiro de São Bento 🗘                                                         |
| São Paulo                            | ~                                   | SP                  | Temporariamente                                                                         |
| Logradouro *                         | Número                              |                     | VILA<br>R. Jorge Mateus de Lima 1020 - Jardim Paulista, São Paulo - SP 01423-070 Brasil |
| Rua Jorge Mateus de Lima             | 1020                                |                     | B São Paulo Ass                                                                         |
| Bairro                               | Complemento                         | Cep *               | PINHEIROS                                                                               |
| Jardim Paulista                      |                                     | 01423-070           |                                                                                         |
| Zona                                 | Tipo *                              | Tipo da localização | JARDINS PARAISO Parque Lov -                                                            |
| Habrara Dural                        | 1                                   | Calasiana ar        | Aclimação Mont                                                                          |

Após inserir todos os dados, clique em criar.

Ação Processada.Inserido com sucesso.

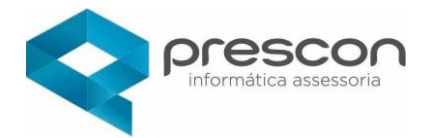

#### Aluno

Clique no Menu e seguida Cadastro / Aluno.

| 💨 Alimentação Escolar | 🔐 🚫 🎔 Favoritos 🞗 📑 1 - PREFEITURA MUNICIPAL                                                                                                    | Ĥ Alterar senha 🕞 Sair |
|-----------------------|----------------------------------------------------------------------------------------------------|------------------------|
|                       | <ul> <li>Cadastro</li> <li>Aluno</li> <li>FNDE</li> <li>Item Suprimentos</li> <li>Laudo Médico</li> <li>Nutricionista</li> <li>Pessoa</li> <li>Questionário Alimentação Esco</li> <li>Perguntas</li> <li>Questionário</li> <li>Refeição Diária</li> </ul> | lar                    |

# Clique em Criar.

| Alunos       |           |                                   | $\otimes$ |
|--------------|-----------|-----------------------------------|-----------|
| <br>⇐ Voltar |           |                                   | E Criar   |
| Alunos       |           |                                   |           |
| Qv           | lr Ações∨ |                                   |           |
|              |           |                                   |           |
|              |           | Não encontrou? Cadastre aqui. (?) |           |

Em seguida clique no ícone

Selecione o nome do (a) Aluno e insira as informações.

| Cadastro de Pe    | ssoa            |                   | ×                                                |
|-------------------|-----------------|-------------------|--------------------------------------------------|
| 🗇 Voltar          |                 |                   | Criar                                            |
| * Código          |                 |                   |                                                  |
| * Natureza        | Sisica Jurídica |                   | Foto Escolher arquivo Nenhum arquivo selecionado |
| CPF               |                 |                   |                                                  |
| * Cadastro        |                 | Nascimento        |                                                  |
| * Nome            |                 |                   |                                                  |
| Nome social       |                 |                   |                                                  |
| Nome Afetivo      |                 |                   |                                                  |
| * Estado civil    | Selecione 🗸     | * SexoSelecione 🗡 |                                                  |
| Grau de instrução | Selecione 🗸 🗸   |                   |                                                  |

Preencher os campos obrigatórios (\*)

Após inserir todos os dados, clique em criar.

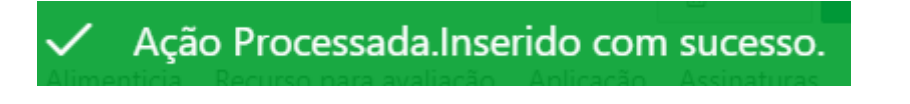

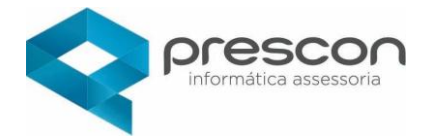

**Questionário Alimentação Escolar Perguntas** 

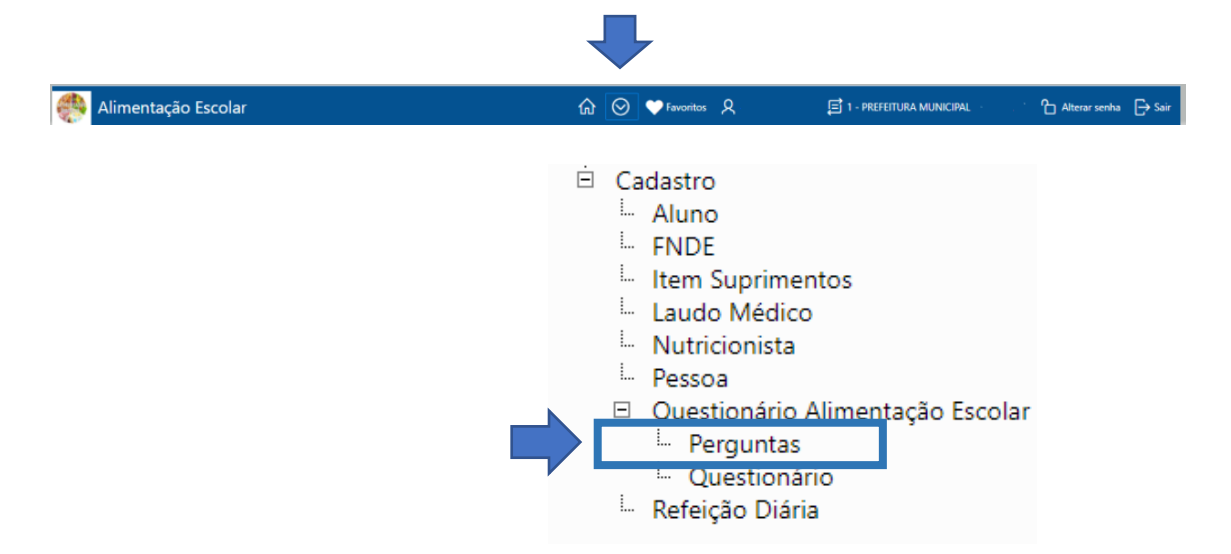

#### Clique no Menu e seguida Cadastro / Perguntas.

#### Perguntas

Para consultar ou alterar as perguntas já existentes clique no LAPIS, para criar novas perguntas clique em CRIAR PERGUNTA.

| G | Gerencia Perguntas |                                                   |                |  |  |  |  |  |  |  |
|---|--------------------|---------------------------------------------------|----------------|--|--|--|--|--|--|--|
|   | 😓 Voltar           |                                                   |                |  |  |  |  |  |  |  |
| I | Qv                 | Ir Ações V                                        | Criar Pergunta |  |  |  |  |  |  |  |
|   |                    | Título                                            | Тіро           |  |  |  |  |  |  |  |
|   | /                  | Você costuma comer a merenda oferecida na escola? | FECHADA        |  |  |  |  |  |  |  |
|   | 1                  | Você come tudo?                                   | FECHADA        |  |  |  |  |  |  |  |
|   | /                  | Você gosta da merenda servida?                    | FECHADA        |  |  |  |  |  |  |  |

#### CRIAR

Preencha os campos obrigatórios, defina se a pergunta será aberta ou fechada e se permite observações, ai clique em **CRIAR**.

| Cria e Edita Perguntas                   | ×       |
|------------------------------------------|---------|
| Coltar                                   | 🕂 Criar |
| Dados da Pergunta                        |         |
| Titulo *                                 |         |
| Tipo Permite Observação?<br>ABERTA V NÃO |         |

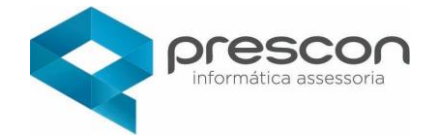

#### Questionário Alimentação Escolar

Clique no Menu e seguida Cadastro / Questionário.

| 💨 Alimentação Escolar | @ ⊘ | 🎔 Favoritos 🤱                                                                                                    | 🗐 1 - PREFEITURA MUNICIPAL | 1 Alterar senha | ☐→ Sair |
|-----------------------|-----|----------------------------------------------------------------------------------------------------|----------------------------|-----------------|---------|
|                       |     | adastro<br>Aluno<br>FNDE<br>Item Suprimen<br>Laudo Médico<br>Nutricionista<br>Pessoa<br>Questionário A<br>Perguntas<br>Questionári<br>Refeição Diária | tos<br>limentação Escolar  |                 |         |

#### Questionário

Para consultar ou alterar questionários já existentes clique no **editar**, para criar um novo questionário clique em **CRIAR QUESTIONÁRIO**.

| Gerencia Questionário |         |       |                           |                                                      |                        |                                                          |   |  |  |
|-----------------------|---------|-------|---------------------------|------------------------------------------------------|------------------------|----------------------------------------------------------|---|--|--|
| ♦ V                   | 'oltar  |       |                           |                                                      |                        |                                                          |   |  |  |
|                       | Sistema | Grupo | Título                    | Descrição                                            | Assunto                | Criar Questionário<br>Responder<br>guestionario Visualiz |   |  |  |
| 1                     |         |       | QUESTIONÁRIO ESCOLA       | AVALIAÇÃO DO CARDÁPIO E DA ACEITABILIDADE DA MERENDA | ALIMENTAÇÃO<br>ESCOLAR | Ê                                                        | ٩ |  |  |
| 1                     | •       |       | CADASTRO DE VISITAS       | Inspeção das atividades Realizadas na cozinha        | ALIMENTAÇÃO<br>ESCOLAR | 1                                                        | ٩ |  |  |
| 1                     | -       | -     | LIMPEZA DIÁRIA DA COZINHA | QUANTAS VEZES AO DIA                                 | ALIMENTAÇÃO<br>ESCOLAR | 1                                                        | ٩ |  |  |

# Criar questionário

Preencha as informações desejadas e clique em CRIAR.

| Cria e Edita Questionário |            | ×       |
|---------------------------|------------|---------|
| (= Voltar                 |            | 🕀 Criar |
| Dados do Questionário     |            |         |
| * Título:                 |            |         |
| Tipo Questionário:        | PESQUISA 🗸 |         |
| Descrição:                |            |         |
| Assunto:                  | ~          |         |
| Grupo:                    | v          |         |

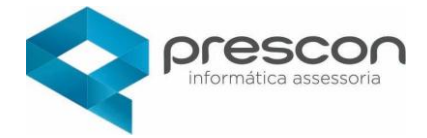

# Refeição Diária

Clique no Menu e seguida Cadastro / Refeição Diária.

|                       | 4 |         |                                                                                                    |                                |                 |        |
|-----------------------|---|---------|----------------------------------------------------------------------------------------------------|--------------------------------|-----------------|--------|
| 💨 Alimentação Escolar | ŵ | $\odot$ | Y Favoritos 🤱                                                                                                    | 1 - PREFEITURA MUNICIPAL       | 1 Alterar senha | ⊖ Sair |
|                       | Ē |         | adastro<br>Aluno<br>FNDE<br>Item Suprimen<br>Laudo Médico<br>Nutricionista<br>Pessoa<br>Questionário A<br>Perguntas<br>Questionári<br>Refeição Diária | tos<br>limentação Escolar<br>o |                 |        |

Para consultar ou alterar um registro de refeição diária já existente clique em editar, para criar um novo registro clique em **CRIAR**.

| )<br>A          | limentação Escolar                                  |                  | ŵ ⊗ ♥              | Favoritos 🛛 🎗 ALEXANDRE DE ASSIS MAIA | 1 - PREFEITURA MUNICIPAL DE TAUBATE | Alterar senha → Sair |
|-----------------|-----------------------------------------------------|------------------|--------------------|---------------------------------------|-------------------------------------|----------------------|
| <b>⟨</b> → Volt | ar                                                  |                  |                    |                                       |                                     | + Criar              |
|                 |                                                     |                  |                    |                                       |                                     |                      |
| efeiçő          | ões do Dia                                          |                  |                    | Parar Leitura                         |                                     |                      |
|                 | Escola ALBERTINA LINDEGGER EMEI                     |                  |                    | Ŧ                                     |                                     |                      |
| Q               | ∽ Ir Açõ                                            | 25 🗸             |                    |                                       |                                     |                      |
|                 | Aluno                                               | Data registro    | Usuario            | Unidade                               |                                     |                      |
| 1               | BRAYAN RUBENS DE OLIVEIRA MOREIRA -<br>RA:113025111 | 23/06/2021 09:56 | ALEXANDRE DE ASSIS | ALBERTINA LINDEGGER                   |                                     |                      |

#### Criar nova Refeição Diária

Preencha os campos obrigatórios e clique em CRIAR.

| Gerencia Refeição Diária                    |               |          | $\otimes$ |
|---------------------------------------------|---------------|----------|-----------|
| ↓ Voltar                                    |               |          | Eriar     |
| Dígite o RA (sem o dígito) ou Nome do Aluno | Data e Hora * | <b></b>  |           |
| Escola *                                    |               | <u>^</u> |           |

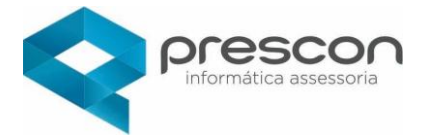

# Expediente

# Agendamento Cardápio

Clique no Menu e seguida Expediente / Agendamento Cardápio.

| 🎨 Alimentação Escolar | û 📀 ♥ Favoritos 🞗                                                                                                    | 🗐 1 - PREFEITURA MUNICIPAL 🕤 👘 🏠 Alterar senha 🕞 Sair |
|-----------------------|----------------------------------------------------------------------------------------------------|-------------------------------------------------------|
|                       | Expediente<br>Agendamento Cardapio<br>Almoxaniado Alimentação Escol<br>Alunos Restrição<br>Cardápio<br>Pedido de Alteração de Card<br>Cardápio x Alimento<br>Cardápio x Escola<br>Cardápio x Preparo<br>Contratos de prestadores de Sei<br>Controle diário de refeições serv<br>Inventário Alimentação Escolar | lar<br>lápio<br>rviços<br>vidas                       |

Nessa página é possível Criar e inserir Controle diário das refeições.

| arda                          | rdapio Agenda 🔶 Voltar 💽 Criar                        |                    |                          |                                        |         |                                                      |            |     |             |            |              |                     |
|-------------------------------|-------------------------------------------------------|--------------------|--------------------------|----------------------------------------|---------|------------------------------------------------------|------------|-----|-------------|------------|--------------|---------------------|
| Q                             | ~                                                     |                    | Ir                       | Ações ∽                                |         |                                                      |            |     | Calend      | dario 🖁 C  | ontrole Diár | o Refeição          |
|                               | Escola                                                | Tipo<br>cardapio   | Periodo<br>hora          | Faixa<br>etaria                        | Periodo | Cardapio                                             | Val        | or  | Data Início | Data Fim   | Inativo      | Controle<br>merenda |
| /                             | JOSE MARCONDES DE<br>MOURA PROF<br>EMEIEFM            | Almoço -<br>Creche | Das<br>11:00 às<br>11:30 | 7-11<br>meses                          | MANHÃ   | Frutas e Vegetais                                    |            |     | 04/01/2021  | 04/01/2021 | -            | ۳٥                  |
|                               |                                                       |                    |                          |                                        |         |                                                      |            |     |             |            |              |                     |
|                               |                                                       |                    |                          |                                        |         |                                                      |            |     |             |            |              |                     |
| Cont                          | trole de Merend                                       | a                  |                          |                                        |         |                                                      |            |     |             |            |              |                     |
| Cont                          | trole de Merend<br><sub>lapio:</sub>                  | a                  | Escol                    | a:                                     |         | Data Cardapio                                        |            |     |             |            |              |                     |
| Cont<br>Card<br>Frut          | trole de Merend<br>Iapio:<br>tas e Vegetais           | a                  | Escol                    | a:<br>e da Es                          | cola    | Data Cardapio<br>04/01/2021                          |            |     |             |            |              |                     |
| Cont<br>Card<br>Frut<br>Alime | trole de Merend<br>Iapio:<br>tas e Vegetais<br>entado | a                  | Escol<br>Nom<br>Qtd.     | a:<br><mark>e da Es</mark><br>Estimado | cola    | Data Cardapio<br>04/01/2021<br>Qtd. Alunos Presentes | Qtd. Atend | ido |             |            | Qtd. rej     | petição             |

Λ

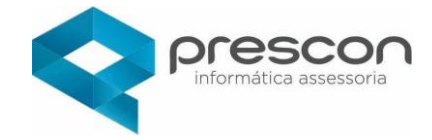

# Almoxarifado Alimentação Escolar

# Clique no Menu e seguida Expediente / Almoxarifado Alimentação Escolar.

| 🎒 Alimentação Escolar |                                                                                                    | û ⊙ ♥ Favoritos ႙                                                                                                    | 🗐 1 - PREFEITURA MUNICIPAL                      | C Alterar senha → Sair |
|-----------------------|----------------------------------------------------------------------------------------------------|----------------------------------------------------------------------------------------------------|-------------------------------------------------|------------------------|
|                       | Expediente<br>Agendame<br>Almoxarifac<br>Almoxarifac<br>Cardápio<br>Pedido<br>Cardápio x<br>Cardápio x<br>Cardápio x<br>Cardápio x<br>Cardápio x<br>Cardápio x<br>Contratos o<br>Inventário A | nto Cardapio<br>do Alimentação Es<br>trição<br>de Alteração de Ca<br>Alimento<br>Escola<br>Preparo<br>de prestadores de<br>iário de refeições s<br>Alimentação Escol | scolar<br>ardápio<br>Serviços<br>servidas<br>ar |                        |

Nessa página é possível Criar e inserir novas informações.

|                                                                |               |          |                |                   |                   |                              |                              |                |          | ·          |
|----------------------------------------------------------------|---------------|----------|----------------|-------------------|-------------------|------------------------------|------------------------------|----------------|----------|------------|
| Alimentos                                                      |               | E        | scola          |                   |                   |                              |                              |                |          |            |
| Describer                                                      |               | •        |                |                   |                   |                              |                              |                | *        |            |
| Out                                                            |               |          |                |                   |                   |                              |                              |                |          |            |
| Q.*                                                            | Ir Ações ~    |          |                |                   |                   |                              |                              |                |          |            |
| Escola                                                         | Entrada Alime | ento     | Pronto<br>uso? | Unidade<br>medida | Alerta<br>estoque | Qtd.<br>minima<br>em estoque | Qtd.<br>maxima<br>em estoque | Saldo<br>atual | Cod lote | Fabricação |
|                                                                |               |          |                |                   |                   |                              |                              |                |          |            |
|                                                                |               |          |                |                   |                   |                              |                              |                |          |            |
|                                                                |               |          |                |                   |                   |                              |                              |                |          |            |
| Almoxarifado Alimentaçã                                        | io Escolar    |          |                |                   |                   |                              |                              |                |          |            |
|                                                                |               |          |                |                   |                   |                              |                              |                |          |            |
|                                                                |               |          |                |                   |                   |                              |                              |                |          |            |
| Entrada                                                        | Pronto uso?   |          |                |                   |                   |                              |                              |                |          |            |
| Entrada                                                        | Pronto uso?   |          |                |                   |                   |                              |                              |                |          |            |
| Entrada 🖽                                                      | Pronto uso?   |          |                |                   |                   |                              |                              |                |          |            |
| Entrada                                                        | Pronto uso?   |          |                |                   |                   |                              |                              |                |          |            |
| Entrada 📾                                                      | Pronto uso?   |          |                |                   |                   |                              | •                            |                |          |            |
| Entrada                                                        | Pronto uso?   |          |                |                   |                   |                              | *                            |                |          |            |
| Entrada                                                        | Pronto uso?   |          |                |                   |                   |                              | •<br>•                       |                |          |            |
| Entrada                                                        | Pronto uso?   |          |                |                   |                   |                              | •                            |                |          |            |
| Entrada                                                        | Pronto uso?   |          | Cód. Lote      |                   |                   | Marc                         | ▼<br>▼<br>a                  |                | _        | Unidade o  |
| Entrada                                                        | Pronto uso?   | <b>#</b> | Cód. Lote      |                   | ]                 | Marc                         | v<br>v                       |                |          | Unidade o  |
| Entrada Escola Alimentos Fabricação Alerta Min. Estoque (dias) | Pronto uso?   | <b></b>  | Cód. Lote      | loque             |                   | Marc                         | v<br>a<br>Atual              |                |          | Unidade d  |

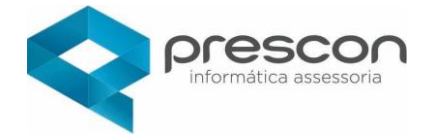

#### Alunos com Restrição

# Clique no Menu e seguida Expediente / Alunos restrição.

| 🎒 Alimentação Escolar | û 🚫 ♥ Favoritos 🎗                                                                                                    | 🛱 1 - PREFEITURA MUNICIPAL                                               | Alterar senha 🕞 Sair |
|-----------------------|----------------------------------------------------------------------------------------------------|--------------------------------------------------------------------------|----------------------|
|                       | <ul> <li>Expediente</li> <li>Agendamento Cardapio</li> <li>Almovarifado Alimentação</li> <li>Alunos Restrição</li> <li>Cardapio</li> <li>Cardapio</li> <li>Cardapio x Alimento</li> <li>Cardápio x Escola</li> <li>Cardápio x Preparo</li> <li>Contratos de prestadore</li> <li>Controle diário de refeie</li> <li>Inventário Alimentação</li> </ul> | ;ão Escolar<br>de Cardápio<br>es de Serviços<br>ções servidas<br>Escolar |                      |

Nessa página é possível visualizar os alunos com restrição alimentícia, deficientes e laudos.

| Relatório Alu | elatório Alunos Restrição Alimenticia |       |    |            |             |     |      |                           |         |                       |              |                    |
|---------------|---------------------------------------|-------|----|------------|-------------|-----|------|---------------------------|---------|-----------------------|--------------|--------------------|
| Qv            |                                       |       |    | lr Ações ∽ |             |     |      |                           |         |                       |              |                    |
| Aluno         | Data nascto                           | RA    | RM |            | Serie       | Eso | cola |                           | Turma   | Periodo               | Laudo medico | Restrição alimenta |
|               |                                       | -     |    |            |             |     |      |                           | 1A      | MANHÃ                 | <b>•</b>     | ALÉRGICO A SOJA    |
|               |                                       | -     |    |            |             |     |      |                           | 1A      | MANHÂ                 |              | ALÉRGICO A OVO     |
|               |                                       |       |    |            |             |     |      |                           |         |                       |              | 1                  |
| lelatório Alu | nos com deficiên                      | cia   |    |            |             |     |      |                           |         |                       |              |                    |
| Qv            |                                       |       |    | lr Ações∨  |             |     |      |                           |         |                       |              |                    |
| Escola        | Turma                                 | Perio | do | Aluno      | Data nascto | RA  | RM   | Serie                     | Deficiê | ncia                  |              | Laudo med          |
|               | 6 ANO B                               | TARDE |    |            | 12/04/2012  |     | 22   | 6º ANO Ensino Fundamental | ALTES H | Ativa<br>ABILIDADES / | SUPERDOTAÇÃO |                    |

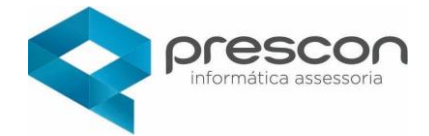

#### Cardápio

Clique no Menu e seguida Expediente / Cardápio.

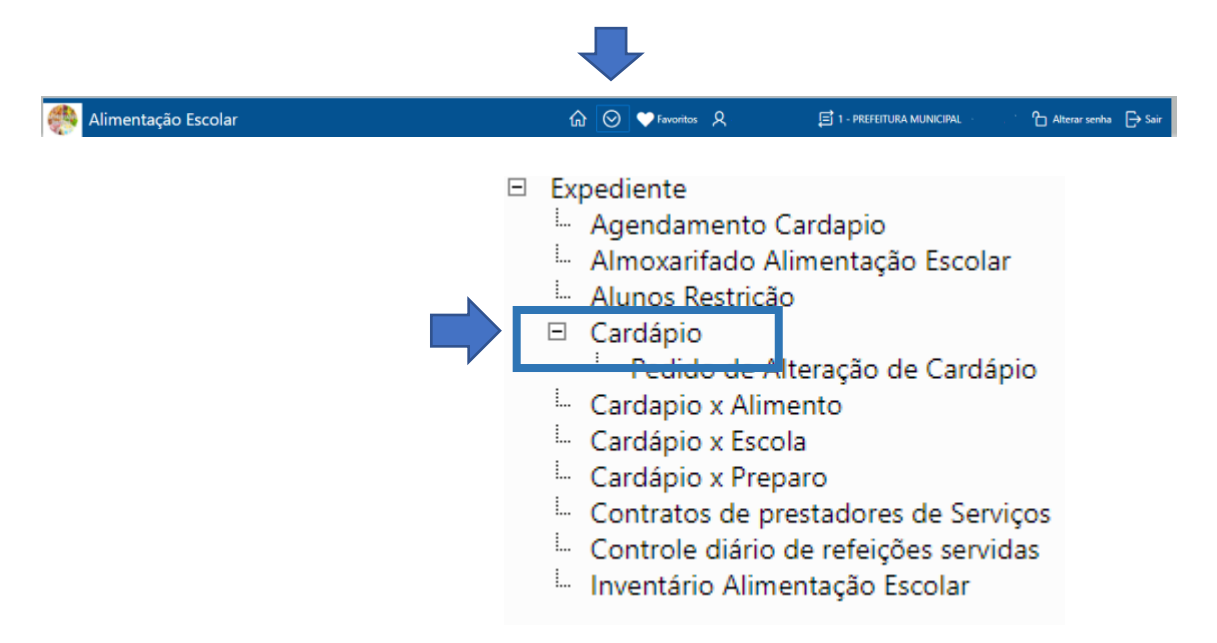

Nessa página é possível Criar e editar informações.

Cadastre o Tipo de Cardápio, Descrição, Modo de Preparo, Nutricionista, Preço (caso haja necessidade) e Observações.

| Cardápio           |                                                               |                                                                                                    |                                                                                                |                                                      |                                                                                       |                                                                             |                                                                      |         | Voltar 🧲    | Criar 🕂 |
|--------------------|---------------------------------------------------------------|----------------------------------------------------------------------------------------------------|------------------------------------------------------------------------------------------------|------------------------------------------------------|---------------------------------------------------------------------------------------|-----------------------------------------------------------------------------|----------------------------------------------------------------------|---------|-------------|---------|
| Qv                 |                                                               | Ir Açõe                                                                                                | ; ×                                                                                            |                                                      |                                                                                       |                                                                             |                                                                      |         |             |         |
| Restritivo         | ? Periodo ho                                                  | a Tipo Cardápio                                                                                        | Nec<br>Faixa etaria Nu                                                                         | cessidade<br>tricional Cardapi                       | o Calorias                                                                            | Preço                                                                       | Nutricionista                                                        | Preparo | Observações | Inativo |
| Voltar 🦕           |                                                               |                                                                                                    |                                                                                                |                                                      |                                                                                       |                                                                             |                                                                      | Criar   | Ð           |         |
| Regioes            |                                                               |                                                                                                    |                                                                                                |                                                      |                                                                                       |                                                                             |                                                                      |         |             |         |
| Cardápio           |                                                               |                                                                                                    |                                                                                                |                                                      |                                                                                       |                                                                             |                                                                      |         |             |         |
| * Tipo<br>Cardapio | Janta - EJA - Período                                         | ): NOITE Das: 20:00 as 21:00                                                                           | × *                                                                                            |                                                      | Calorias:                                                                             |                                                                             |                                                                      |         |             |         |
|                    | * Descrição Cal.<br>cen<br>Mole                               | tes picadas,2 latas de moli<br>do de carne ou legumes dis:<br>bura,2 tomates picados , <u>50</u><br>da | no de tomate pronto, 2 c<br>solvidos em <u>100ml</u> de águ<br>3g de Macarrão , <u>500g</u> de | ubos de Modo de<br>18 ,1 Preparo<br>19 Carne Preparo | 400010005 em togo o<br>cenoura depois que<br>Prepare o macarrão<br>Acompanhamento Sug | baixo com a pane<br>o molho estiver<br>, misture o molh<br>erido: Queijo Ra | ela semi tampada. Des<br>o pronto.<br>No ao macarrão e sirv<br>elado | va. v   |             |         |
| * Nutricionista    | DEMO                                                          | × * Preço R\$                                                                                          | 5                                                                                              | Restritivo ?                                         |                                                                                       |                                                                             |                                                                      |         |             |         |
| Observações        | Você pode acrescent<br>preferir, no lugar<br>molho de tomate! | ar pimentão picado a gosto<br>do molho pronto você pode p                                              | se desejar. Se<br>preparar seu próprio                                                         |                                                      |                                                                                       |                                                                             |                                                                      |         |             |         |
| Sendo              | um                                                            | cardá                                                                                                  | oio re                                                                                         | estritivo                                            | assin                                                                                 | ale                                                                         | а                                                                    | combo   | "Restri     | tivo".  |
| Restri             | tivo ? 🔽                                                      |                                                                                                    |                                                                                                |                                                      |                                                                                       |                                                                             |                                                                      |         |             |         |

#### Clicar em "CRIAR"

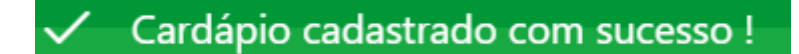

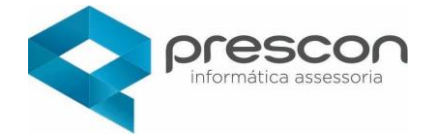

# Cardápio x Alimento

Clique no Menu e seguida Expediente / Cardápio X Alimento.

|                       |                                                                                         | Y                                                                                                    |                                                                                                    |                                                                                                   |              |          |
|-----------------------|-----------------------------------------------------------------------------------------|----------------------------------------------------------------------------------------------------|----------------------------------------------------------------------------------------------------|---------------------------------------------------------------------------------------------------|--------------|----------|
| 🎨 Alimentação Escolar | ଜ ତ                                                                                     | Favoritos                                                                                                    | <u>ዲ</u>                                                                                                    | 🗐 1 - PREFEITURA MUNICIPAL                                                                        | Alterar sent | a 🕞 Sair |
|                       | Age<br>Alu<br>Alu<br>Car<br>Car<br>Car<br>Car<br>Car<br>Car<br>Car<br>Car<br>Car<br>Car | ente<br>endame<br>noxarifa<br>nos Res<br>dápio<br>Pedido<br>dapio x<br>dápio x<br>dápio x<br>ntratos<br>ntratos<br>entrole d | nto Carda<br>do Alime<br>trição<br><u>de Altera</u><br>Alimento<br>escola<br>Preparo<br>de presta<br>iário de re | apio<br>ntação Escolar<br>ção de Cardápic<br>dores de Serviço<br>efeições servida:<br>ção Escolar | o<br>os<br>s |          |

Clique em Criar e em seguida insira as informações.

| Relatório Cardapio x Alimento |                                                  |           | ltar 📛 | Criar 🕂 |
|-------------------------------|--------------------------------------------------|-----------|--------|---------|
| Q.~                           | r Ações∨                                         |           |        |         |
| Relatório Cardapio x Alimento | Cadastro Cardapio x Alimento                     | $\otimes$ |        |         |
| Q×                            | Voltar 🚓                                         | Criar 🛨   |        |         |
|                               | Cardapio     Cardapio     Cardapio     Alimentos | v 9       |        |         |
|                               |                                                  |           |        |         |

Selecione o cardápio e o alimento que irá compor e clique em criar.

# Clicar em "VINCULAR ALIMENTO"

| 🗸 Ali                                   | mento vinculado                           | • |            |                   |
|-----------------------------------------|-------------------------------------------|---|------------|-------------------|
| Mostrar Tudo Cardá<br>Cardapio x Alimen | pio Cardapio x Allmento Cardapio x Escola |   |            | Vincular Alimento |
| * Alimentos                             |                                           | • | 9          |                   |
| Q.~                                     | lr Ações∨                                 |   |            | Desvincular 顶     |
|                                         | Alimento                                  |   | Quantidade | Inativo           |
|                                         | Macarrão, molho bolognesa                 |   | 500        |                   |

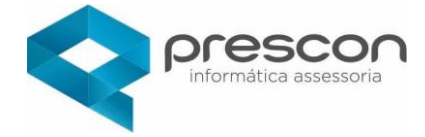

# Cardápio x Escola

Clique no Menu e seguida Expediente / Cardápio x Escola.

| 💨 Alimentação Escolar | ĥ | 0                                                     | 🎔 Favoritos 🛛 🎗                                                                                                    | 1 - PREFEITURA MUNICIPAL                                                                                                    | Alterar senha   | ⊖ Sair |
|-----------------------|---|-------------------------------------------------------|----------------------------------------------------------------------------------------------------|----------------------------------------------------------------------------------------------------|-----------------|--------|
|                       |   | Ag<br>Alr<br>Alr<br>Ca<br>Ca<br>Ca<br>Co<br>Co<br>Inv | iente<br>endamento (<br>noxarifado A<br>inos Restrição<br>rdápio<br>Pedido de A<br>rdapio x Alim<br>rdápio x Esco<br>rdapio x Prep<br>ntratos de pr<br>ntrole diário<br>rentário Alim | Cardapio<br>limentação Escolar<br>o<br>Iteração de Cardáp<br>lento<br>ola<br>varo<br>restadores de Servid<br>de refeições servid<br>entação Escolar | io<br>ços<br>as |        |

# Selecione o Cardápio e a Escola e clique em Criar.

| Voltar 🖕          |          |   | Criar 🕂 |
|-------------------|----------|---|---------|
| Cardapio x Escola |          |   |         |
| * Cardápio        | * Escola | Ŧ |         |

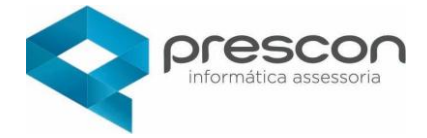

#### Cardápio x Preparo

Clique no Menu e seguida Expediente / Cardápio x Preparo.

|                       |    |                                   | *                                                                                                    |                                                                                                |                                                                                 |                   |        |
|-----------------------|----|-----------------------------------|----------------------------------------------------------------------------------------------------|------------------------------------------------------------------------------------------------|---------------------------------------------------------------------------------|-------------------|--------|
| 🎨 Alimentação Escolar | ណ៍ |                                   | Favoritos 🎗                                                                                                    | 🗐 1 - PR                                                                                       | EFEITURA MUNICIPAL                                                              | Alterar senha     | ⊖ Sair |
|                       |    | pedie<br>Ager<br>Almo<br>Card<br> | ente<br>ndamento<br>oxarifado A<br>nos Restriçã<br>dápio<br>Pedido de A<br>dapio x Alir<br>dápio x Esc<br>dápio x Pre<br>tratos de p<br>trole diário<br>ntário Alir | Cardap<br>Alimenta<br>ão<br>Alteração<br>mento<br>olo<br>paro<br>paro<br>o de refe<br>mentação | io<br>ação Escolar<br>o de Cardáp<br>res de Servi<br>eições servid<br>o Escolar | vio<br>ços<br>las |        |

Nessa página é possível Criar e editar informações.

Cadastre o Tipo de Cardápio, Descrição, Modo de Preparo, Nutricionista, Preço (caso haja necessidade) e Observações.

| Cardápio           |                                                                          |                                                                                      |                                                                                            |                              |                                                                                                |                                                                         |                                                                         |         |             | Criar 🕂 |
|--------------------|--------------------------------------------------------------------------|--------------------------------------------------------------------------------------|--------------------------------------------------------------------------------------------|------------------------------|------------------------------------------------------------------------------------------------|-------------------------------------------------------------------------|-------------------------------------------------------------------------|---------|-------------|---------|
| Qv                 |                                                                          | lr Ações ∿                                                                           | ·                                                                                          |                              |                                                                                                |                                                                         |                                                                         |         | ,           |         |
| Restritivo         | o? Periodo hora                                                          | Tipo Cardápio                                                                        | Nece<br>Faixa etaria Nutr                                                                  | essidade<br>ricional Cardapi | o Calorias                                                                                     | Preço                                                                   | Nutricionista                                                           | Preparo | Observações | Inativo |
| Voltar 🦕           |                                                                          |                                                                                      |                                                                                            |                              |                                                                                                |                                                                         |                                                                         | Criar   | Ð           |         |
| Regioes            |                                                                          |                                                                                      |                                                                                            |                              |                                                                                                |                                                                         |                                                                         |         |             |         |
| Cardápio           |                                                                          |                                                                                      |                                                                                            |                              |                                                                                                |                                                                         |                                                                         |         | 1           |         |
| * Tipo<br>Cardapio | Janta - EJA - Período: NO                                                | NTE Das: 20:00 as 21:00                                                              | x *                                                                                        |                              | Calorias:                                                                                      |                                                                         |                                                                         |         |             |         |
|                    | <ul> <li>Descrição</li> <li>Caldo de<br/>cenoura,<br/>Moída</li> </ul>   | cadas,2 latas de molho<br>carne ou legumes dissol<br>2 tomates picados , <u>500g</u> | de tomate pronto, 2 Cu<br>vidos em <u>100m</u> ] de água<br>de Macarrão , <u>500g</u> de ( | bos de Modo de ,1 Preparo    | <u>dUminutos</u> em togo t<br>cenoura depois que<br>Prepare o macarrão,<br>Acompanhamento Suge | baixo com a pan<br>o molho estive<br>, misture o mol<br>erido: Queijo R | nela semi tampada. Des<br>er pronto.<br>No ao macarrão e sirv<br>Ralado | va.     |             |         |
| * Nutricionista    | DEMO                                                                     | × * Preço R\$                                                                        | s Re:                                                                                      | istritivo ?                  |                                                                                                |                                                                         |                                                                         |         |             |         |
| Observações        | Você pode acrescentar pi<br>preferir, no lugar do mo<br>molho de tomate! | mentão picado a gosto se<br>lho pronto você pode pre                                 | e desejar. Se<br>eparar seu próprio                                                        |                              |                                                                                                |                                                                         |                                                                         |         |             |         |
| Sendo              | um                                                                       | cardáp                                                                               | io re                                                                                      | stritivo                     | assin                                                                                          | ale                                                                     | а                                                                       | combo   | "Restri     | tivo".  |
| Restri             | tivo ? 🔽                                                                 |                                                                                      |                                                                                            |                              |                                                                                                |                                                                         |                                                                         |         |             |         |

Clicar em "CRIAR"

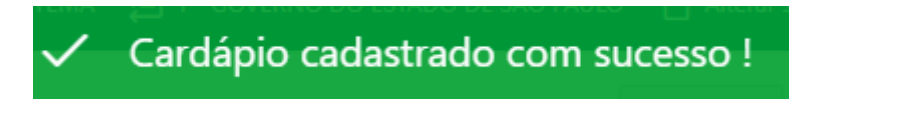

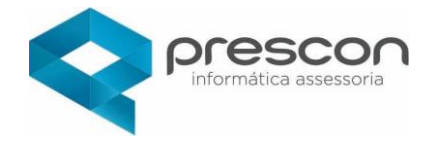

#### Contratos de prestadores de Serviços

Clique no Menu e seguida Expediente / Contrato de prestadores de Serviços

| 🎨 Alimentação Escolar |   | û 🔘 ♥ Favoritos 夂                                                                                                    | 🗐 1 - PREFEITURA MUNICIPAL                                                                                                    | Alterar senha   | <b>⊡</b> Sair |
|-----------------------|---|----------------------------------------------------------------------------------------------------|----------------------------------------------------------------------------------------------------|-----------------|---------------|
|                       | Ξ | Expediente<br>Agendamento<br>Almoxarifado<br>Alunos Restriç<br>Cardápio<br>Cardápio x Alin<br>Cardápio x Esc<br>Cardápio x Pro                                                                                                    | Cardapio<br>Alimentação Escolar<br>ão<br>Alteração de Cardáp<br>mento<br>cola                                                          | io              |               |
|                       |   | <ul> <li>Contratos de p</li> </ul>                                                                                                    | prestadores de Servi                                                                                                    | ços             |               |
|                       |   | Controle diario                                                                                                    | o de refeições servid                                                                                                    | as              |               |
|                       |   | <ul> <li>Almoxarifado</li> <li>Alunos Restriç</li> <li>Cardápio</li> <li>Pedido de</li> <li>Cardápio x Ali</li> <li>Cardápio x Esc</li> <li>Cardápio x Esc</li> <li>Cardápio x Esc</li> <li>Contratos de p</li> <li>Controle gland</li> <li>Inventário Alin</li> </ul> | Alimentação Escolar<br>ão<br>Alteração de Cardáp<br>mento<br>cola<br>prestadores de Servi<br>o de rereições servid<br>nentação Escolar | io<br>ços<br>as |               |

Nessa página é possível Criar e editar informações.

| R | elató           | latório de Contratos |          |       |                      |                    |            |      |                   |                     |                                                                                                    |  |
|---|-----------------|----------------------|----------|-------|----------------------|--------------------|------------|------|-------------------|---------------------|----------------------------------------------------------------------------------------------------|--|
|   | Q. ~ Ir Ações ~ |                      |          |       |                      |                    |            |      |                   |                     |                                                                                                    |  |
|   |                 | Ano                  | Contrato | Valor | Modalidade           | Tipo<br>fornecedor | Fornecedor | CNPJ | Vigência<br>Final | Vigência<br>Inicial | Objeto                                                                                                    |  |
|   | 1               | 2019                 | 8        |       | PREGÃO<br>ELETRONICO |                    | JS SIMOES  |      | 06/02/2019        | 07/01/2019          | Aquisição integral equipamentos permanentes para o Centro dia do Idoso<br>(CDI) e para o Centro de Referência Especializado de Assistência Social –<br>(CREAS) em atendimento a emenda parlamentar 201728130009, conforme<br>descrições contidas no Termo de Referência. |  |

Clique em Criar e insira as informações solicitadas e clique em Criar.

| Relatório de Contratos |    |              |      |            |   |  |
|------------------------|----|--------------|------|------------|---|--|
| Tipo 🗸                 |    |              |      |            |   |  |
| Ano                    | No | Valor        |      |            |   |  |
| Fornecedor             |    |              | CNPJ |            |   |  |
| Modalidade             | ~  | Vig. Inicial | ŧ    | Vig. Final | ŧ |  |
| Objeto                 |    |              |      |            |   |  |
|                        |    |              |      | 11         |   |  |

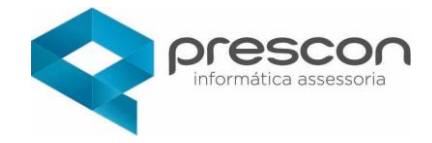

# Controle diário de refeições servidas

Clique no Menu e seguida Expediente / Controle diário de refeições servidas

| 🎨 Alimentação Escolar | ሴ | စ် 🎔 Favoritos ႙                                                                                                    | 1 - PREFEITURA MUNICIPAL                                                                                                    | 🕆 Alterar senha 🕞 Sair |
|-----------------------|---|----------------------------------------------------------------------------------------------------|----------------------------------------------------------------------------------------------------|------------------------|
|                       |   | Agendamente<br>Agendamento<br>Almoxarifado<br>Alunos Restrio<br>Cardápio<br>Pedido de<br>Cardapio x Al<br>Cardápio x Es<br>Cardápio x Pr<br>Contratos de<br>Controle diári | o Cardapio<br>Alimentação Escolar<br>ção<br>Alteração de Cardáp<br>imento<br>cola<br>eparo<br>prestadores de Servid<br>o de refeições servid<br>mentação Escolar | io<br>as               |

#### Controle diário de refeições servidas

Aqui você visualiza todos os dados referente à refeição que foi servida nas escolas.

| Contr | Controle diário de Refeições |                           |                       |          |                             |                    |                  |                             |                  | لائے Voltar       |                  |
|-------|------------------------------|---------------------------|-----------------------|----------|-----------------------------|--------------------|------------------|-----------------------------|------------------|-------------------|------------------|
|       | Mès/Ano V                    |                           |                       |          |                             |                    |                  |                             |                  |                   |                  |
| Q     | Q, ∨ Ir Ações ∨              |                           |                       |          |                             |                    |                  |                             |                  |                   |                  |
|       | Data<br>Cardapio             | Tipo cardapio             | Periodo hora          | Cardapio | Escola                      | Tipo<br>Alimentado | Qtd.<br>Estimada | Qtd.<br>Alunos<br>presentes | Qtd.<br>Atendida | Qtd.<br>Repetição | Consumo<br>Total |
| 1     | 03/05/2021                   | Desjejum - 0 a 6<br>meses | Das 07:00 às<br>07:30 | NESTOGEM | JOSE SIMPLICIO PROF<br>EMEI | Aluno              | 100              | 95                          | 95               | 25                | 120              |
|       |                              |                           |                       |          |                             |                    | 100              | 95                          | 95               | 25                | 120              |

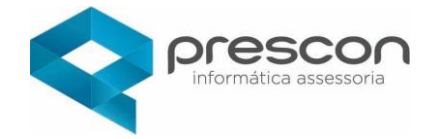

#### Inventário Alimentação Escolar

#### Clique no Menu e seguida Expediente / Inventário Alimentação Escolar

| Alimentação Escolar | ☆ ♥ Favoritos 久                                                                                                    | 🗐 1 - PREFEITURA MUNICIPAL                                                                                                    | Alterar senha 🕞 Sair     |
|---------------------|----------------------------------------------------------------------------------------------------|----------------------------------------------------------------------------------------------------|--------------------------|
|                     | Expediente<br>Agendamento<br>Almoxarifado A<br>Almos Restriçã<br>Cardápio<br>Cardápio x Alin<br>Cardápio x Esco<br>Cardápio x Prej<br>Contratos de p<br>Controle diário<br>Inventário Alim | Cardapio<br>Ilimentação Escola<br>o<br>Ilteração de Cardá<br>nento<br>ola<br>oaro<br>restadores de Servi<br>de refeições servi<br>entação Escolar | r<br>pio<br>/iços<br>das |

#### Inventário Alimentação Escolar

Aqui você tem o controle dos alimentos por escola, data de compra e quantidade. Para criar um novo registro de alimento escolar clique em **CRIAR**.

| ventário Alimentação Escolar Voltar 🦕 🤇 Criar 🔂 |                                |                          |       |  |  |  |
|-------------------------------------------------|--------------------------------|--------------------------|-------|--|--|--|
| Qv                                              | lr Ações∨                      |                          |       |  |  |  |
| Data                                            | Alimento                       | Escola                   | Saldo |  |  |  |
| 29/07/2020                                      | Macarrão, trigo, cru, com ovos | ALBERTINA LINDEGGER EMEI | 500   |  |  |  |
| 22/12/2020                                      | Macarrão, trigo, cru, com ovos | ALBERTINA LINDEGGER EMEI | 500   |  |  |  |
| 22/12/2020                                      | Alfavaca, crua                 | ALBERTINA LINDEGGER EMEI | 10    |  |  |  |
| 22/12/2020                                      | Alfavaca, crua                 | ALBERTINA LINDEGGER EMEI | 10    |  |  |  |
|                                                 |                                |                          | 1 - 4 |  |  |  |

#### Criar novo registro

Selecione os alimentos desejados e clique em CRIAR.

| Voltar 🦕                     |             |                                | Criar 🛨                  |
|------------------------------|-------------|--------------------------------|--------------------------|
| Dados Inventário             |             |                                |                          |
| * Inventário<br>23/06/2021 🛱 |             |                                |                          |
| ltens à inventariar          |             |                                |                          |
| Q×                           | lr Ações∨   |                                |                          |
| Inventariar                  | Saldo atual | Alimento                       | Escola                   |
|                              | 500         | Macarrão, trigo, cru, com ovos | ALBERTINA LINDEGGER EMEI |
|                              | 10          | Alfavaca, crua                 | ALBERTINA LINDEGGER EMEI |
|                              | 10          | Alfavaca, crua                 | ALBERTINA LINDEGGER EMEI |

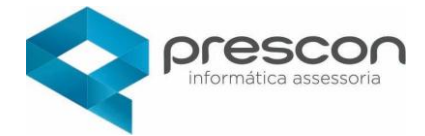

# **Relatórios Diversos**

Clique no Menu e seguida selecione o relatório.

|                                                                                                    | -                                                                                                    |                                               |                           |
|----------------------------------------------------------------------------------------------------|----------------------------------------------------------------------------------------------------|-----------------------------------------------|---------------------------|
| 🂨 Alimentação Escolar                                                                                                    | 🞧 🚫 💎 Favoritos 🛛 🞗                                                                                                    |                                               | ° Ch Alterar senha 🕞 Sair |
| <ul> <li>Relatórios</li> <li>Cálculo PNAE</li> <li>Comissão de Profis</li> <li>Comissão de Responsionado de Atendi</li> <li>Justificativa de Ause</li> <li>Justificativa de Ause</li> <li>Obrigações Trabalh</li> <li>Questionários responsionado de Atendi</li> <li>Relatório para gest</li> <li>Relatório Saída</li> <li>Termo de Afastame</li> <li>Visita e Inspeção</li> </ul> | sionais da Educação<br>onsáveis Legais<br>mento das Refeições<br>ência de Profissionais da B<br>ência de Responsáveis Le<br>listas<br>ondidos<br>ão nutricional e controle e<br>ento de Responsáveis Leg | Educação<br>gais<br>de alimentação eso<br>ais | colar                     |

Após selecionar o relatório desejado, insira as informações solicitadas e clique em imprimir.